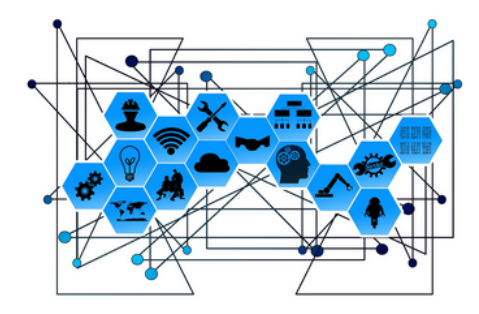

## **UGL-Schnittstelle**

Version 4.42.400

Revision: 442400-16082023-1417

Copyright © 2012-2023 - Moser Software GmbH Alle Rechte vorbehalten.

Zum Inhalt:

Eine Beschreibung der MOS'aik UGL Schnittstelle.

Informationen zum Datenschutz finden Sie unter https://www.moser.de/datenschutzhinweise/.

## Inhaltsverzeichnis

| 1. Einführung                                              | . 1 |
|------------------------------------------------------------|-----|
| 2. UGL Import (Lieferanten)                                | . 2 |
| 2.1. Import eines UGL Preisangebots                        | . 3 |
| 2.2. Preisanfrage erstellen / UGL Preisangebot importieren | . 9 |
| 2.3. UGL Bestellbestätigung importieren                    | 10  |
| 2.4. UGL Warenzugang importieren                           | 11  |
| 2.5. UGL Eingangsrechnung importieren                      | 11  |
| 3. UGL Import (Kunden)                                     | 14  |
| 4. Anhang                                                  | 17  |
| 4.1. UGL-Adressmerkmale                                    | 17  |

# Kapitel 1. Einführung

Bei der UGL-Schnittstelle handelt es sich um eine Schnittstelle zum Datenaustausch von lieferantenseitigen Preisanfragen, Preisangeboten, Bestellungen und Eingangsrechnungen sowie Kundenangeboten.

MOS'aik unterstützt dazu den Datenaustausch aus Sicht des Fachhandwerks, d.h. Sie können z.B. Anfragen oder Bestellungen im UGL-Format an Ihren Lieferanten übermitteln oder auch von diesem erhaltene Preisangebote, Bestellbestätigungen und Eingangsrechnungen importieren.

Zusätzlich können kundenseitige Angebote im Format MO ("Mobile Offer") importiert und mit MOS'aik weiterverarbeitet werden.

MOS'aik unterstützt die Version UGL 4.0.

Mit der Lizenzierung des **Moduls** Logistik kann die Schnittstelle eingesetzt werden.

Siehe dazu außerdem die Themenbereiche Logistik und Lieferantenportale und Bestellungen.

## Kapitel 2. UGL Import (Lieferanten)

Der Import von lieferantenseitigen UGL-Dateien kann aus den Tabellen der Preisangebote, Bestellbestätigungen und Eingangsrechnungen aufgerufen werden. Dabei erfolgt eine automatische Zuordnung zum Quellvorgang:

| Weitere Schritte                                            | ۲  |  |  |  |  |  |  |  |  |
|-------------------------------------------------------------|----|--|--|--|--|--|--|--|--|
| Kopieren »<br>Workflow anzeigen »<br>Abschließen<br>Löschen | F6 |  |  |  |  |  |  |  |  |
| Plugins »<br>UGL Preisangebot importieren                   |    |  |  |  |  |  |  |  |  |

Wählen Sie aus:

- Logistik | Bestellwesen | Preisangebote
- Logistik | Bestellwesen | Bestellbestätigungen
- Büroarbeiten | Eingangsrechnungen | Rechnungen

Rufen Sie anschließend Plugins » UGL Preisangebot importieren auf.

Nach der Auswahl der zu importierenden UGL-Datei erscheint ein Dialogfeld mit einer Vorschau auf den Inhalt der Datei. Mit Zurück gelangt man von dort aus direkt wieder zur Dateiauswahl, mit Importieren wird der Import gestartet. Bei der Rückkehr zur Dateiauswahl wird das zuletzt aktive Verzeichnis und der zuletzt aktive Dateiname wieder voreingestellt.

| UGL Vorschau       |             | X              |
|--------------------|-------------|----------------|
| Belegart           |             |                |
| RG = Rechnung      |             |                |
| Auftragstext       |             |                |
| 79                 |             |                |
| Sachbearbeiter     |             |                |
| les@mytrade.com    |             |                |
| Eigene Belegnummer |             |                |
| Hr. Mansell K      |             |                |
| Rechnungsnummer    | Belegdatum  | Nettowarenwert |
| 8083774            | 26.04.2010  | 80,37€         |
| Zurück             | Importieren | Abbrechen      |

Die importierte UGL-Datei wird nach erfolgtem Datenimport in das entsprechende Lieferantenverzeichnis des Dateiablageordners verschoben.

In den nachfolgenden Abschnitten werden diese Verfahrensweisen beschrieben:

- Abschnitt 2.1, "Import eines UGL Preisangebots"
- Abschnitt 2.2, "Preisanfrage erstellen / UGL Preisangebot importieren"
- Abschnitt 2.3, "UGL Bestellbestätigung importieren"
- Abschnitt 2.4, "UGL Warenzugang importieren "
- Abschnitt 2.5, "UGL Eingangsrechnung importieren"

#### **UGL Dateien vom FTP Server**

Der Import von UGL-Dateien kann auch aus den **Adress-Stammdaten** eines Lieferanten sowie aus der Tabellenübersicht aller Adressen aufgerufen werden:

Abbildung 2.1. Adresse: UGL-Import (FTP)

| Weitere 9               | Schritte 🔹                                                         | E-Mail                                     | hotline@imatro                 |  |  |  |  |  |  |  |
|-------------------------|--------------------------------------------------------------------|--------------------------------------------|--------------------------------|--|--|--|--|--|--|--|
| Neuer Vorg<br>Neues Dok | jang »<br>ument »                                                  | Internetadresse<br>Telefax<br>BLZ/BIC      | http://www.St<br>07744 / 57-21 |  |  |  |  |  |  |  |
| FOULS A                 | IDS Shopschnittste<br>Richter+Frenzel Ka                           | lle für Cordes&Grae<br>talog & Online-Best | fe<br>tellsystem               |  |  |  |  |  |  |  |
| Siehe a                 | caparol Produktdownload<br>E-Mail an 'hotline@imatro.de' schreiben |                                            |                                |  |  |  |  |  |  |  |
| Adresser                | UGL Dateien vom F                                                  | TP Server abholen.                         | >                              |  |  |  |  |  |  |  |

• Mit dem Download werden die heruntergeladenen Dateien auf dem FTP-Server gelöscht.

Dazu müssen jedoch die erforderlichen Informationen über einen **UGL FTP Server** auf der Registerkarte Merkmale der jeweiligen Adresse eingerichtet sein (siehe dazu auch Abschnitt 4.1, "UGL-Adressmerkmale").

### 2.1. Import eines UGL Preisangebots

Wenn Sie von einem Lieferanten ein Preisangebot im UGL-Format erhalten (z.B. als E-Mail-Anhang oder auf einem Datenträger, siehe auch Logistik - Preisanfrage und Preisangebot) und aus diesem Preisangebot ein Angebot für Ihren Kunden erstellen möchten, legen Sie über das Menü <u>Datei > Neu [Strg]+[N</u> eine neue Projektakte mit einem Vorgang **Preisangebot** an und importieren anschließend das Preisangebot:

| 着 MC            | OS'aik Projektve                                                             | rwaltung (Firma            | Muster                      | AG)                                                        |                                      |                    |         |                |                |     |                              |                                       |              |               |                                   |               |
|-----------------|------------------------------------------------------------------------------|----------------------------|-----------------------------|------------------------------------------------------------|--------------------------------------|--------------------|---------|----------------|----------------|-----|------------------------------|---------------------------------------|--------------|---------------|-----------------------------------|---------------|
| Datei           | Bearbeiten /                                                                 | Ansicht Einfü              | gen Fo                      | ormat                                                      | Projekt                              | Datensa            | atz Ex  | tras ?         |                |     |                              |                                       |              |               |                                   |               |
|                 | š   🖨 🖉 🖪                                                                    | . % 🖻 🛍                    | $\times  $ ×                | 00                                                         | ++                                   | 1                  | R 🖸     | ≜  Z  <b>T</b> | # S A          | Z % | ui €\$ <b>1 1 1 1</b>        | 6 🔒                                   |              |               |                                   |               |
| Log             | istik   Best                                                                 | ellwesen                   | Prei                        | sang                                                       | gebot                                | _                  |         |                |                |     |                              |                                       |              |               |                                   |               |
| hein            | Home: Startseit                                                              | e / logistik-001           | - 1. Preis                  | angebo                                                     | ot (bellov) ×                        |                    |         |                |                |     |                              |                                       |              |               |                                   |               |
| Projekte Allgei | Vorgang<br>Eigenschaften<br>Lieferant<br>Notizen & Termir<br>Drucken & Verbu | . F8<br>ne »<br>uchen » F9 | Ans<br>Firm<br>Bett<br>Eise | Zweig:<br>chrift <sup>4</sup><br>na<br>tina Bell<br>mwarer | : 1. Preisang<br>*<br>lov & Co.<br>n | gebot U            | IGL Pre | isangebot 27.  | .01.2015 (belk | ov) | <i>&amp;</i>                 | Kurztez<br>UGL Pre<br>Status<br>Offen | t<br>isangeb | ot            | Auftrag<br>AB150001<br>Einkäufer* | *<br>Termin * |
| vice            | Weitere Funktion                                                             | nen »                      | 575                         | 18                                                         | Betzdorf                             |                    |         |                |                |     |                              | Standa                                | d            |               | Lager                             |               |
| e Ser           | Datensatz                                                                    | ۲                          | Proj<br>logis               | <b>jektak</b> t<br>stik-001                                | te **<br>1                           |                    |         |                |                |     | Telefon **<br>+49 2741 76655 | Adress<br>bellov                      | •            | Zeichen<br>ME | Beleg-Nr.                         | Belegdatum    |
| (asse Reg       | Eigenschaften<br>Nachschlagen<br>Löschen                                     | F4<br>* F5<br>F6           |                             | Positio<br>K                                               | onen<br>Kennung *                    | OZ                 | ZOZ     | Nummer *       | Bestell-Nr.    |     | Beschreibung                 |                                       | VMge         | VME           | EK/VME                            | EK GP         |
| stik            | Weitere Funktion                                                             | nen »                      |                             | *                                                          |                                      |                    |         |                |                |     |                              |                                       |              |               |                                   | 0,00€         |
| Logi            | Einfügen                                                                     | ۲                          |                             |                                                            |                                      |                    |         |                |                |     |                              |                                       |              |               |                                   |               |
| nehmer          | Artikel<br>Hinweistext                                                       | Alt+4<br>Alt+6             |                             |                                                            |                                      |                    |         |                |                |     |                              |                                       |              |               |                                   |               |
| ounter          | Weitere »                                                                    |                            |                             |                                                            |                                      |                    |         |                |                |     |                              |                                       |              |               |                                   |               |
| Sut             | Weitere                                                                      | Bild von einem             | Scanne                      | er oder                                                    | einer Kame                           | ra über            | nehme   | n              |                |     |                              |                                       |              |               |                                   |               |
| eiten           | Kopieren                                                                     | GAEB 2000 Pre              | isangeb                     | ot Pha                                                     | se 94 impor                          | tieren             |         |                |                |     |                              |                                       |              |               |                                   |               |
| roarb           | Workflow                                                                     | GAEB 90 Angel              | botsabg<br>isangeb          | abe Pr<br>ot Pha                                           | se 94 impor                          | ortieren<br>tieren |         |                |                |     |                              |                                       |              |               |                                   |               |
| 8               | Plugins »                                                                    | UGL Preisange              | bot imp                     | ortiere                                                    | n                                    |                    |         |                |                |     |                              |                                       |              |               |                                   |               |
| nnger           |                                                                              | MS Excel Preisa            | angebot                     | impor                                                      | rtieren                              |                    |         |                |                |     |                              |                                       |              |               |                                   |               |
| Auswert         |                                                                              |                            |                             |                                                            |                                      |                    |         |                |                |     |                              |                                       |              |               |                                   |               |
| ndaten          | Siehe auch                                                                   | ۵                          |                             |                                                            |                                      |                    |         |                |                |     |                              |                                       |              |               |                                   |               |
| Stam            | Listen & Struktu                                                             | ransichten »               |                             |                                                            |                                      |                    |         |                |                |     |                              |                                       |              |               |                                   |               |
|                 |                                                                              |                            |                             |                                                            |                                      |                    |         |                |                |     |                              |                                       |              |               |                                   |               |

Abbildung 2.2. UGL Preisangebot importieren

Wählen Sie dazu im Bereich Einfügen die Funktion Weitere » UGL Preisangebot importieren ....

- Die Angebotsnummer des Lieferanten wird beim Import in das Feld Fremdbelegnummer übernommen.
- Beim Import eines Preisangebots im Format UGL, Excel/XLS oder GAEB werden u. a. die Mengen und Mengeneinheiten des Preisangebots in den MOS'aik Vorgang übernommen.
- Abhängig vom Aufbau bzw. Inhalt der UGL-Datei werden beim Import weitere MOS'aik-Felder gefüllt, z.B. Listenpreis (LP), Rabatt%, Einkaufspreis (EK/Einh), Mengeneinheit (Einh) usw.
- Die importierte UGL-Datei wird nach erfolgtem Datenimport in das entsprechende Lieferantenverzeichnis des Dateiablageordners verschoben.

#### Alternativpositionen

Eventuell im UGL-Angebot enthaltene Alternativpositionen werden beim Import berücksichtigt. Der Preismodus der importierten Artikelgliederung wird in den Gliederungseigenschaften (siehe Datensatz Eigenschaften ...) auf Alternativ gesetzt.<sup>1</sup>

<sup>&</sup>lt;sup>1</sup>Alternativpositionen werden im UGL-Format mit der Satzart "POA" (Zeichen 181) gekennzeichnet. Ein leeres Feld kennzeichnet hier eine Originalposition; ein 'A' an der Position kennzeichnet eine alternative Position.

| aik Projektverwaltung         | g (Firma   | Muste  | er AG         | )                  |       |            |             |               |                                                   |              |                        |         |             |           | x   |  |
|-------------------------------|------------|--------|---------------|--------------------|-------|------------|-------------|---------------|---------------------------------------------------|--------------|------------------------|---------|-------------|-----------|-----|--|
| earbeiten <u>A</u> nsicht     | Einfüg     | en j   | Eorm          | at <u>P</u> rojekt | Daten | satz       | Extras ?    |               |                                                   |              |                        |         |             |           |     |  |
| # @ Q \ X                     | <b>b</b> 🖻 | ×Γ     | k) (          | ex   🛧 🖊           | 1     | <b>R</b> 🛛 |             | т # с         | A Z  % 🚻 €s   💥 🔒 🕫                               | <del>6</del> | <b>d</b>               |         |             |           |     |  |
|                               |            | -      |               |                    |       |            |             |               |                                                   |              |                        |         |             |           |     |  |
| tik   Bestellwe               | sen        | Pre    | eisa          | ngebot             |       |            |             |               |                                                   |              |                        |         |             |           |     |  |
| Iomo: Startacita              | tik 001    | 1 Dec  | ienee         | ohat (hallau). M   |       |            |             |               |                                                   |              |                        |         |             |           |     |  |
| iome: startsette/ logi:       | SUK-001 -  | 1. FIG | isang         |                    |       |            |             |               |                                                   |              |                        |         |             |           |     |  |
| organg                        | ۲          |        | Zwe           | ig: 1. Preisan     | gebot | UGL F      | reisangebot | 27.01.2015 (b | ellov)                                            |              |                        |         |             |           |     |  |
| genschaften                   | F8         | Fir    | ma            | π.                 |       |            |             |               |                                                   | U            | GL Preisangebo         | t       | AB150001    | Termin    |     |  |
| otizen & Termine »            |            | Be     | ttina l       | Bellov & Co.       |       |            |             |               | 61                                                | St           | tatus *                |         | Einkäufer * |           |     |  |
| rucken & Verbuchen »          | F9         | Eis    | enwa<br>rostr | ren<br>. 3         |       |            |             |               |                                                   | P            | inten<br>agerhaltung * |         | Laner *     |           |     |  |
| /eitere Funktionen »          |            | 57     | 518           | Betzdorf           |       |            |             |               |                                                   | St           | tandard                |         | Lager       |           |     |  |
|                               |            | Pr     | ojekt         | akte **            |       |            |             |               | Telefon **                                        | A            | dresse *               | Zeichen | Beleg-Nr.   | Belegdat  | tum |  |
| atensatz                      | ۲          |        | JISUKA        | 001                |       |            |             |               | ++9 2/41 /0033                                    | 0            | CIIUV                  |         |             |           |     |  |
| igenschaften<br>achschlagen * | F4         |        | Posi          | tionen             |       |            |             |               |                                                   |              |                        |         |             |           |     |  |
| ischen                        | F6         |        |               | Kennung *          | OZ    | ZOZ        | Nummer *    | Bestell-Nr.   | Beschreibung                                      |              |                        | VMge    | VME EK/     | /ME (*    |     |  |
| /eitere Funktionen »          |            |        | ÷             | Artikel            | 42    |            |             | TALIS         | Einhand-Waschtischbatterie Talis S m<br>verchromt | n.Ab         | laufgarnitur           | 1       | 7           | 2,22€N    |     |  |
| -                             |            |        | ÷             | Artikel            | 43    |            |             | CLASEV        | Eckventil Classic 1/2" verchromt                  |              |                        | 2       | 1           | 9,15€ N   |     |  |
| infügen                       | ۲          |        | -             | Artikal            | 44    |            |             | DECITC        | Decian Tacconcifon 1 1/4" versbromt               |              |                        | 1       | 2           | 00 E N    |     |  |
| rtikel                        | Alt+4      |        |               | Alukei             |       |            |             | DESITS        | Design rassension 11/4 verchionic                 |              |                        |         |             | ,50 E N   |     |  |
| inclotext                     | AILTO      |        |               | Hinweistext        |       |            |             |               |                                                   |              |                        |         |             |           |     |  |
| /eitere »                     |            |        |               | Hinweistext        |       |            |             |               | WC - Anlage bestehend aus:                        |              |                        |         |             |           |     |  |
| Veitere Schritte              | ۲          |        |               | 1 Kernelakanak     |       |            |             |               |                                                   |              |                        |         |             |           |     |  |
| opieren »                     |            |        | ۳.            | ninweistext        |       |            |             |               |                                                   |              |                        |         |             |           |     |  |
| /orkflow anzeigen             |            |        | ÷             | Artikel            | 45    |            |             | VISITWWCT     | Wand-Tiefspuel-WC Visit weiss KeraT               | ect          |                        | 1       | 31          | 8,63€N    |     |  |
| lugins »                      |            |        | ÷             | Artikel            | 46    |            |             | VISITSI       | WC-Sitz Visit m.Deckel weiss Scharnie             | ere E        | Edelstahl              | 1       | 9           | L,51€ N   |     |  |
|                               |            |        |               | Antipal            | 47    |            |             | DETVINCUID202 | West WC Methodshires P. C. C.                     |              | 20                     |         |             | 00.6 11   |     |  |
|                               |            |        | ÷             | Artikel            | 4/    |            |             | DFIXWC0P282   | m.UP-Spk.UP200 f.Bet,t.von oben/vo                | orn          | 20mm                   | 1       | 1/          | 1,99 € 11 |     |  |
|                               |            |        | ÷             | Artikel            | 48    |            |             | KAPPA20       | Abdeckplatte Geberit Kappa20 weiss                | f.Be         | et"tigung von          | 1       | 2           | 3,21€ N   | _   |  |
|                               |            |        | ÷             | Artikel            | 49    |            |             | CLW18060WE    | Bad-und Designheizk "rper CosmoArt \              | Wie          | n 1753x600mm           | 1       | 41          | 2,86€A    | _   |  |
| iehe auch                     |            | ľ      |               |                    |       |            |             |               | weiss RAL 9016 Anschluá links                     |              |                        |         |             |           | =   |  |
| itere auch                    |            |        |               |                    |       |            |             |               |                                                   |              |                        |         |             |           | -   |  |
| sten & Strukturansichte       | 81 »       |        |               |                    |       |            |             |               |                                                   |              |                        |         |             |           |     |  |
|                               |            |        |               |                    |       |            |             |               | Zweig.Artikel                                     | 1. P         | reisangebot b          | ellov # | 2 Admin     | Mosaik.mo | db  |  |
|                               |            |        |               |                    |       |            |             |               |                                                   |              |                        |         |             |           |     |  |

#### Bestellnummer

Beim Import von UGL-Preisangeboten wird anhand der Bestellnummer des Lieferanten geprüft, ob es zu dem angebotenen Artikel bereits einen Artikelstammdatensatz gibt. Wenn ja, dann werden diese Artikel im **Preisangebot** automatisch über die Artikelnummer darauf referenziert.

#### 2.1.1. Beispiel für ein importiertes Preisangebot

Die Artikel eines importierten Preisangebots müssen nicht zwangsläufig in den Artikelstammdaten Ihrer MOS'aik Datenbank enthalten sein:

| 🖞 МС       | OS'aik Projektve                    | rwaltung (Firma    | a Muste         | er AG                       | i)                   |          |       |             |               |                                                                            |                            |         |               |                      |      | x          |
|------------|-------------------------------------|--------------------|-----------------|-----------------------------|----------------------|----------|-------|-------------|---------------|----------------------------------------------------------------------------|----------------------------|---------|---------------|----------------------|------|------------|
| Datei      | Bearbeiten                          | Ansicht Einfü      | igen l          | Form                        | at Projekt           | Dater    | isatz | Extras ?    |               |                                                                            |                            |         |               |                      |      |            |
| D 🖬        | i 🗠 🖉                               | . 👗 🖻 🛍            | X               | K)                          | cx   🛧 🐺             | 1        | R 🛛   |             | T # S         | AZ   % 1112 €s   💥 🔒 🛔                                                     | 6 💼                        |         |               |                      |      |            |
| Log        | istik   Best                        | ellwesen           | Pre             | eisa                        | ngebot               |          |       |             |               |                                                                            |                            |         |               |                      |      |            |
| lemei      | Vorgang                             | c) logistik 001    |                 | Zwe                         | eig: 1. Preisan      | nebol    | UGL   | Preisangebo | 27.01.2015 (h | ellov)                                                                     |                            |         |               |                      |      |            |
| te Allo    | Eigenschaften                       | . F8               | Ar              | n <mark>schr</mark> i<br>ma | ift *                | geoo     |       | resurgeou   |               |                                                                            | Kurztext<br>UGL Preisangeb | ot      | Aufte<br>AB15 | <b>ag Te</b><br>0001 | rmin | •          |
| Projek     | Notizen & Termin<br>Drucken & Verbu | ne »<br>uchen » F9 | Be<br>Eis<br>Bu | ttina<br>enwa<br>rostr      | Bellov & Co.<br>aren |          |       |             |               | <i>€</i> ∕                                                                 | Status *<br>Offen          |         | Einki         | ufer *               |      |            |
| Service    | Weitere Funktio                     | nen »              | 57<br>Pr        | 518<br>ojekt                | Betzdorf             |          |       |             |               | Telefon **                                                                 | Standard<br>Adresse *      | Zeichen | Beleç         | j-Nr. Be             | legd | atum       |
| <u>lie</u> | Datensatz                           | ۲                  | log             | gistik-                     | 001                  |          |       |             |               | +49 2741 76655                                                             | bellov                     | ME      |               |                      |      |            |
| se Rec     | Eigenschaften<br>Nachschlagen       | • F4               |                 | Pos                         | itionen              | 07       | 707   | M           | Pestell No.   | Parakusikung                                                               |                            | VMaa    | VAF           | EK /VIME             | *    |            |
| Kas        | Loschen                             | F6                 |                 |                             | Hinweistext          | 02       | 202   | Nummer      | Desteil-Nr.   | WASCHTISCH - ANLAGE                                                        |                            | vrige   | VPIE          | EK/VPIE              | -    | -Â         |
| ogistik    | Weitere Funktio                     | nen »              |                 |                             | Hinweistext          | -        |       |             |               |                                                                            |                            | _       |               |                      | _    | - =        |
| Ľ          | Einfügen                            | ۲                  |                 | -                           | A. 12. 1             |          |       |             | 5 0000T       | where the test of the state of the state                                   |                            |         |               |                      |      |            |
| Jehmer     | Artikel<br>Hinweistext              | Alt+4<br>Alt+6     |                 | +                           | Artikel              | 1        |       |             | WTB           | Waschtisch How 65X47cm weiss kera                                          | lect                       | 2       |               | 0.74                 | E N  | -          |
| nter       | Weitere »                           |                    |                 |                             | ALUKEI               | <b>^</b> |       |             | ****          | waschusch-beresugungssatz                                                  |                            |         |               | 0,74                 | e 14 |            |
| Subu       | Weitere Schri                       | tte 🔺              |                 | +                           | Artikel              | 3        |       |             | 878015000     | KG Waschtischunterschrank Flow 878<br>700x450x410mm weiá(alpin) Eiche he   | 015                        | 2       |               | 508,73               | €N   |            |
| eiten      | Kopieren »                          |                    |                 | ÷                           | Artikel              | 4        |       |             | 877005000     | KG Hochschrank Flow 877005 430x18<br>weiá/Eiche hell                       | 20x300cm                   | 1       |               | 519,84               | €N   |            |
| oarb       | Workflow a                          | In Bestellung      | (mit Po         | ositio                      | nen)                 |          |       |             |               | Griffdekor: Grau                                                           |                            |         |               |                      |      |            |
| n<br>Bü    | Plugins »                           | In Bestellung      | (ohne           | Posit                       | ionen)               | E        |       |             |               | Keramag Hochschrank Flow 877005                                            |                            |         |               |                      |      |            |
| rtunge     | C                                   | In Angebot         | angebo          | t                           |                      | E        |       |             |               | 430x1820x300cm weiá/Eiche hell                                             |                            |         |               |                      |      |            |
| Auswei     |                                     | In Kostenvora      | anschla         | 9                           |                      |          |       |             | ESSE          | Einhand-Waschtischbatterie Essence<br>verchromt                            | m.Ablaufgarnitur           | 2       |               | 77,85                | €N   | 1          |
| aten       |                                     | In Auftrag         |                 |                             |                      |          |       |             | SCHEV         | Eckventil Schell 1/2" m.Schubrosette<br>m.Laengenausgleich u.ASAG verchror | nt                         | 4       |               | 2,44                 | €N   |            |
| pme        | Siehe au                            | weitere            |                 |                             |                      | 1        |       |             | RS            | Waschtisch-Roehrensifon 1 1/4" verd                                        | hromt                      | 2       |               | 5,48                 | €N   |            |
| Star       | Listen & Struktu                    | ransichten »       | ľ               | -                           |                      | -        |       |             |               |                                                                            |                            |         |               |                      | -    | - <b>T</b> |

#### Abbildung 2.4. Importiertes Preisangebot

Kopieren Sie das Preisangebot in ein Angebot und ändern Sie die Anschrift\* für Ihren Kunden. Damit wird neben der Adresse auch der Preiscode aus den Adressdaten des Kunden in die Vorgangseigenschaften bzw. das Feld Kalkulationsart\* im Vorgangskopf des Angebotes übernommen.

#### Abbildung 2.5. Angebot

| M        | DS'aik Projektverwaltu       | ung (Firma M | Muste    | er AC  | 3)                |           |                     |          |       |                                                                             |           |                      | l            | - 0 <u>- x</u>    |
|----------|------------------------------|--------------|----------|--------|-------------------|-----------|---------------------|----------|-------|-----------------------------------------------------------------------------|-----------|----------------------|--------------|-------------------|
| Datei    | Bearbeiten Ansich            | ht Einfüge   | en f     | Form   | nat Projekt       | Datensi   | atz Extras ?        |          |       |                                                                             |           |                      |              |                   |
| ٦c       | 2   <b>⊿</b> dn <b>h</b>   X | Ba PA C      | хI       | ю      | or   🛧 🕂          | / r@      | <b>ù ि</b> ∄   ≜  3 | II T     | ۰±    | SAZ % 👯 🗞 🔏 着                                                               | 6 🔒       |                      |              |                   |
|          |                              |              | <u> </u> | - '    | •• • •            | - <b></b> | n <u>e</u>   2* 8   | *   •    | π     | 3 II E 70 [12 % ] 🔤 🖬 🖬                                                     |           |                      |              |                   |
| Pro      | jekte   Kalkula              | ation   A    | \ng      | eb     | ot                | at (balla | Adresses            | n Alla   | Adros | non */ Adresson: Adresso */ 2010.00073                                      |           | rt 1 Angebr          | at (adlar) ¥ |                   |
| gemeir   | Vorgang                      | .010.000230  |          | Zwe    | eig: 1. Angebo    | t 21.09   | .2010 (adler)       | II. Alle | Aures | sen of Auressen: Auresse of 2010.00023                                      | ogr-inbo  | rt - 1. Angebo       |              |                   |
| ŧ.       | Consultation of the          | 50           | An       | ischr  | ift *             |           |                     |          |       |                                                                             | Kurztext  |                      | Abgabefr     | ist ZschlFrist    |
| 2        | Notizen & Termine »          | 10           | Fin      | ma     |                   |           |                     |          |       |                                                                             |           |                      |              |                   |
| ě        | Drucken & Verbuchen          | » F9         | An       | ija Ao | dler AG           |           |                     |          |       | <del>6</del> .                                                              | Status *  |                      | Kalkulati    | onsart *          |
| Ĕ        | Exportieren »                |              | We       | ohnu   | ngsbaugesellsch   | aft       |                     |          |       |                                                                             | Offen     |                      | EK+Zusch     | lag               |
| 8        | Übermitteln »                |              | AO       | albei  | Andread 112       |           |                     |          |       |                                                                             | Lohn EK   | * Lohn VK<br>42.02 € | * MFaktor    | EK MFaktor VK     |
| e v      | Weiters Eveldier             |              |          | niale  | takte **          |           |                     |          |       | Telefon **                                                                  | Advasce   | * 7cich              | an Balag-Mr  | Beleadatum        |
| S        | weitere Funktionen »         |              | 20       | 10.0   | 0023 UGL-Impor    | t         |                     |          |       | +49 241 23304                                                               | adler     | ww                   | en beleg-wr  | beleguatum        |
| gi       | Datensatz                    |              |          |        |                   |           |                     |          |       |                                                                             |           |                      |              |                   |
| ž        | Duttingut                    |              |          | Pos    | itionen           |           |                     |          |       |                                                                             |           |                      |              |                   |
| Se       | Eigenschaften                | F4           | Zus      | schläg | e & Faktoren (U   | mschalt+I | =8)                 |          |       |                                                                             |           |                      |              | Detailansichten » |
| ž.       | löschen                      | FS           |          |        | Kennung *         | OZ        | Nummer *            | Mge      | Einh  | Beschreibung                                                                | PE        | EP                   | GP           | M-EK/Ei 🔺         |
| ¥        | coschen                      |              |          |        | Hinweistext       |           |                     |          |       | WASCHTISCH - ANLAGE                                                         |           |                      |              |                   |
| a;       | Weitere Funktionen »         |              |          |        |                   |           |                     |          |       |                                                                             |           |                      |              | E                 |
| 2        |                              | -            |          |        | Hinweistext       |           |                     |          |       |                                                                             |           |                      |              |                   |
| ja 🛛     | Einfügen                     | -            |          | -      | Artikal           | 00000     |                     | 2        |       | Waadatiada Elaw 6 Ev.47cm waisa KaraTast                                    |           | 160.40 E             | 204 00 E     | 162.40 E          |
| 통        | Titel                        | Alt+1        |          | г      | Arukei            | 00000     |                     | 2        |       | Waschusch How 65X47cm weiss kerarect                                        | 1         | 102,40 €             | 324,00 E     | 102,40 €          |
| ter      | Position                     | Alt+3        |          |        | Artikel           | 00000     |                     | 2        |       | Waschtisch-Befestigungssatz                                                 | 1         | 0,74€                | 1,48 €       | 0,74€             |
| <u>E</u> | Set/Leistung                 | Alt+5        |          |        |                   | 00000     |                     |          |       |                                                                             |           |                      |              |                   |
| S        | Artikel                      | Alt+4        |          |        | Artikel           | 00000     |                     | 2        |       | KG Waschtischunterschrank Flow 878015                                       | 1         | 508,73€              | 1.017,46€    | 508,73€           |
| 5        | Weitere »                    |              |          | -      | Antileal          | 00000     |                     |          |       | VUX450X410mm weia(alpin) Eiche heil                                         | _         | 510.04.5             | 510.01.5     | 510.04.6          |
| peit     |                              |              |          | Р      | Ar OKEI           | 00000     |                     | 1        |       | weia/Eiche hell                                                             |           | 213'94€              | 519,84€      | 213'94 €          |
| loar     | Weitere Schritte             | ۲            |          |        | Hinweistext       |           |                     |          |       | Griffdekor: Grau                                                            |           |                      |              |                   |
| 8        | Kopieren »                   |              |          |        |                   |           |                     |          |       |                                                                             |           |                      |              |                   |
| gen      | Workflow anzeigen »          |              |          |        | Hinweistext       |           |                     |          |       | Keramag Hochschrank Flow 877005                                             |           |                      |              |                   |
| vertur   | Plugins »                    |              |          | -      | Hinweistext       |           |                     |          |       | 430x1820x300cm weiá/Eiche hell                                              |           |                      |              |                   |
| Ausw     |                              |              |          |        | Artikel           | 00000     |                     | 2        |       | Einhand-Waschtischbatterie Essence                                          | 1         | 77,85€               | 155,70 €     | 77,85€            |
| ត        |                              |              |          | -      | Antipal           | 00000     |                     |          |       | m. Aplaurgarnitur verchromt                                                 | -         | 2.44.5               | 0.75.5       | 2.44.6            |
| mdate    |                              |              |          |        | Artikel           | 00000     |                     | 4        |       | Eckventil Schell 1/2" m.Schubrosette<br>m.Laengenausgleich u.ASAG verchromt | 1         | 2,44 €               | 9,76 €       | 2,44 €            |
| E I      | Siehe auch                   |              | 7.       | hlur   | Artikal           | 00000     | 1                   | 2        |       | Washtisch Dechessifer 1 1/4" verchront                                      | * Not     | 5 /0 F               | 10.05 E      | E AO E            |
| 3        |                              |              | 20       | hille  | iysdrt *          | 14 Tagar  | ahaa Ahau-          |          |       | GP Summe ± %                                                                | Net le co | 10 L                 | 130 52 6     | 7 057 40 6        |
|          | Listen & Strukturansich      | nten »       | Za       | IDal   | r innernaid von 1 | r4 Tager  | i onne Abzug        |          |       | 0.000,37€                                                                   | 0.6       | 00,97€               | 1.270,52€    | 1.321,43 €        |

#### Vorgänge kopieren: Kunde ⇔ Lieferant

Beim Kopieren eines Vorgangs in einen weiteren Vorgang wird beim Wechseln von Kunden- auf Lieferantenseite (und umgekehrt) der *Steuersatz* von Artikelgliederungen erneut aus dem Artikelstamm übernommen. Der ggf. im Quellvorgang vorhandene Steuersatz wird damit im Zielvorgang bei allen Artikelgliederungen überschrieben.

Beim Kopieren eines Vorgangs von Kundenseite auf Lieferantenseite wird bei Artikelgliederungen das Feld *Lieferant* (Adresse) grundsätzlich entfernt. Umgekehrt wird beim Kopieren von der Lieferantenseite auf die Kundenseite das Feld in Artikelgliederungen mit dem Lieferanten aus dem Vorgangskopf des Quellvorgangs gefüllt.

#### Nehmen Sie in den Eigenschaften ... des Angebots weitere erforderliche Einstellungen vor.

Falls der *Preiscode* nach Auswahl der Kundenanschrift im Angebot auf *EK+Zuschlag* steht, müssen Sie mit der Menüfunktion = Projekt > Aktualisieren die Preise im Angebot auf die Zuschlagskalkulation umstellen:

#### Abbildung 2.6. Projekt aktualisieren

| Aktualisieren                                                      |                                         | ×                                    |
|--------------------------------------------------------------------|-----------------------------------------|--------------------------------------|
| Profil                                                             |                                         |                                      |
| 05. Preise, Zeiten & Texte der Datensätze im Vorgang aktualisieren | und auf Zuschlagskalkulation einstellen | <b></b>                              |
| Quellvorgang                                                       |                                         |                                      |
| AB150001 - 1. Preisangebot UGL Preisangebot 27.01.2015 (hellov)    |                                         |                                      |
| Lieferanț *                                                        |                                         |                                      |
| <br>Kalkulationsdaten                                              | Kurztexte                               | Beschreibungen                       |
| Aktualisieren der Kalkulationsfaktoren des Vorgangs                | Artikelgliederungen                     | Artikelgliederungen                  |
| ✓ Aktualisieren der <u>R</u> ohstoffpreise gemäß Notierungsdatum   | Setgliederungen                         | Setgliederungen                      |
| ✓ Aktualisieren der Lohnpreise gemäß Lohntarif                     | Sonstige Gliederungen                   | Sonstige Glederungen                 |
| Aktualisieren der Zeitvorgaben der Artikel und Sets                | ✓ Hinweistexte                          | F Hinweistexte                       |
| Mit den Vorgaben der Zeitgruppe 1                                  | ✓ Kommentartexte                        | ✓ Kommentartexte                     |
| Aktualisieren der Preisannassung der Dositionen                    | Vertragstexte                           | Vertragstexte                        |
|                                                                    | Gliederungstexte                        | Gliederungstexte                     |
| Alle Preisantelle anpassen                                         | <ul> <li>Ausführungstexte</li> </ul>    | <ul> <li>Ausführungstexte</li> </ul> |
| Aktualisieren der Einheiten und Einheitenumrechnungen              | Artikeltexte                            | Artikeltexte                         |
| ✓ Aktualisieren der EK/Kosten-Kalkulationsfelder der Artikel       | Stammdaten abrufen                      | Aktualisierungsbereich               |
| ✓ Aktualisieren der VK-Kalkulationstelder der Artikel              |                                         |                                      |
| Aktualisieren der Pauschal-Verkaufspreise der Sets                 | Maschinen                               | Alle Datensätze des Vorgangs         |
| Sakulation auf Listenpreiskaikulation umstellen                    | Sets und Stücklisten                    | C Einzufügende Datensätze            |
| Kalkulation auf Zuschlagskalkulation umstellen                     |                                         | an new ager rev a scorroutly         |
| Kakuauon aur gespreise umstellen                                   |                                         |                                      |
| 1 restricte togeten                                                |                                         | OK Abbrechen                         |

| Abbildung | 2.7. | Angebot  | nach | Aktualisieren: |
|-----------|------|----------|------|----------------|
|           |      | <u> </u> |      |                |

| в мо          | DS'aik Projektverwaltu          | ung (Firma M       | Muster        | AG)                               |                 |                       |         |         |                                             |                 |            |             |                 |
|---------------|---------------------------------|--------------------|---------------|-----------------------------------|-----------------|-----------------------|---------|---------|---------------------------------------------|-----------------|------------|-------------|-----------------|
| <u>D</u> atei | Bearbeiten Ansich               | ht <u>E</u> infüge | en <u>F</u> o | rmat <u>P</u> rojekt              | Da <u>t</u> ens | atz E <u>x</u> tras 🗿 |         |         |                                             |                 |            |             |                 |
| n c           | ≩ α_]]∆ _¥                      | Ba e. :            | XIK           | o 🖂 🛧 🕂                           | 1               | <b>0. ⊡1</b>   ≜1 3   | II I    | • #     | SAZ % 111 €s 🛣 🐴                            | 8 <b>4</b>      |            |             |                 |
|               |                                 |                    | • • •         |                                   |                 |                       | 74   •  |         |                                             |                 |            |             |                 |
| Pro           | jekte   Kalkula                 | ation   A          | Ange          | bot                               |                 |                       |         |         |                                             |                 |            |             |                 |
| ei,           | Home: Startseite                | ogistik-001 -      | 1. Preisa     | angebot (bellov)                  | x logis         | tik-001 - 1. Ang      | ebot (a | dler) > |                                             |                 |            |             |                 |
| lgem          | Vorgang                         | ۲                  | 🗋 Z           | weig: 1. Angeb                    | ot UGL P        | reisangebot           | 27.01.2 | 015 (   | adler)                                      |                 |            |             |                 |
| <             | Eigenschaften                   | F8                 | Anso          | hrift *                           |                 |                       |         |         |                                             | Kurztext        |            | Abgabefri   | st ZschlFrist   |
| ţ             | Notizen & Termine »             |                    | Ania          | Adler AC                          |                 |                       |         |         | 44                                          | UGL Preisan     | gebot      |             |                 |
| jo            | Drucken & Verbuchen             | » F9               | Wob           | Adler AG                          | haft            |                       |         |         |                                             | Offen           |            | Kalkulatio  | nsart *         |
| ā             | Exportieren »                   |                    | Adal          | hertsteinweg 112                  | nure            |                       |         |         |                                             | Lohn EK *       | Lohn VK    | MEaktor E   | K MEaktow Vik   |
| 8             | Übermitteln »                   |                    | 5207          | 70 Aachen                         |                 |                       |         |         |                                             | 40.67 €         | 43.92 €    | 1.02        | 1,26            |
| Gen           | Weitere Eurktionen »            |                    | Proje         | ektakte **                        |                 |                       |         |         | Telefon **                                  | Adresse *       | Zeiche     | n Beleg-Nr. | Belegdatum      |
|               |                                 |                    | logist        | tik-001                           |                 |                       |         |         | +49 241 23304                               | adler           | ME         |             | 1               |
| Regi          | Datensatz                       | ۲                  | <b>D</b> P    | ositionen                         |                 |                       |         |         |                                             |                 |            |             |                 |
| g             | Eigenschaften                   | F4                 | Zusch         | läge & Faktoren (I                | Imschalt+       | E8)                   |         |         |                                             |                 |            |             | Detailansichten |
| Kas           | Nachschlagen *                  | F5                 |               | Kennung *                         | 07              | Nummer *              | Mae     | Finh    | Beschreibung                                |                 |            | FP          | GP A            |
| ×             | Löschen                         | F6                 |               | Hinweistevt                       |                 |                       | - ige   |         | WASCHTISCH - ANI AGE                        |                 |            |             |                 |
| listi         | Weitere Funktionen »            |                    |               |                                   |                 |                       |         |         |                                             |                 |            |             | E               |
| Š.            |                                 |                    |               | Hinweistext                       |                 |                       |         |         |                                             |                 |            |             |                 |
| 5             | Einfügen                        |                    |               |                                   |                 |                       |         |         |                                             |                 |            |             |                 |
| Ē             | Titel                           | Alt+1              |               | <ul> <li>Artikel</li> </ul>       |                 |                       | 2       |         | Waschtisch Flow 65x47cm weiss KeraTect      |                 |            | 204,62 €    | 409,24€         |
| E.            | Position                        | Alt+3              |               | 1 Antibul                         |                 |                       | 2       |         | Waada Kada Rafaa Kasaa ay ay ay ay          |                 |            | 0.02.6      | 1.05.6          |
| Ť             | Set/Leistung                    | Alt+5              |               | Ar uker                           |                 |                       | 2       |         | waschusch-beresugungssatz                   |                 |            | 0,95 €      | 1,00 €          |
| al S          | Artikel                         | Alt+4              |               | + Artikel                         |                 |                       | 2       |         | KG Waschtischunterschrank Flow 878015 70    | 0x450x410mm     |            | 641,00 €    | 1.282,00 €      |
| c             | Mailana a                       |                    |               |                                   |                 |                       |         |         | weiá(alpin) Eiche hell                      |                 |            | · ·         |                 |
| eite          | weitere »                       |                    | E             | Artikel                           |                 |                       | 1       |         | KG Hochschrank Flow 877005 430x1820x300     | )cm weiá/Eiche  | hell       | 655,00€     | 655,00€         |
| oarb          | Weitere Schritte                |                    |               | Hisusistavt                       |                 |                       |         |         | Criffeleker: Crau                           |                 |            |             |                 |
| Bür           | Kopieren »                      |                    |               | minweistext                       |                 |                       |         |         | GITTUEKUT; GIBU                             |                 |            |             |                 |
| =             | Workflow anzeigen               |                    |               | Hinweistext                       | -               |                       |         |         | Keramag Hochschrank Flow 877005             |                 |            |             |                 |
| g             |                                 |                    |               |                                   |                 |                       |         |         |                                             |                 |            |             |                 |
| etr           | Plugins »                       |                    |               | Hinweistext                       |                 |                       |         |         | 430x1820x300cm weiá/Eiche hell              |                 |            |             |                 |
| MSNY          |                                 |                    |               | + Artikel                         |                 |                       | 2       |         | Einhand-Waschtischbatterie Essence m. Abla  | ufgarnitur vere | chromt     | 98,09€      | 196,18€         |
| aten          |                                 |                    |               | Artikel                           |                 |                       | 4       | -       | Eckventil Schell 1/2" m.Schubrosette m.Laen | genausgleich u  | I.ASAG     | 3,07€       | 12,28 €         |
| Ť             | Siehe auch                      | ۲                  |               | . *                               |                 |                       |         |         | verchromt                                   | -1              |            |             | -               |
| tam           | Listen & Strukturansich         | hten »             | Zahlu         | ungsart *<br>var innerhalb von 14 | Tagen ohr       | e Abzug               | _       | _       | GP Summe Rabatti<br>x 7.905.32 € 7.905.32   | anig ± %*       | 7.905.32 € | 1.502.01 €  | 9.407.33 €      |
| w l           | and carried one decord fibility |                    | (Lant)        |                                   | . agan ani      |                       | -       | -       | 1303/32 € 1/303/32                          |                 |            | 21302/01 6  | 1               |

Zweig.Artikel 1. Angebot adler #2 Admin - Mosaik.mdb

In das Angebot werden u. a. die Listenpreise und EK-Preise des Preisangebots übernommen.

Beim Kopieren eines Preisangebots in einen kundenseitigen Vorgang wird in den Gliederungen die Auftragsnummer des Preisangebotes (Feld *Auftrag*) entfernt, der *Lieferant* in den Gliederungseigenschaften auf die **Adresse des Quellvorgangs** festgelegt und die Zuordnungszahl *ZOZ* in die Ordnungszahl *OZ* kopiert. Die Zuordnungszahl der Gliederung im Zielvorgang ist leer.

Abbildung 2.8. Gliederungseigenschaften

| <u>E</u> inkauf    |                               |
|--------------------|-------------------------------|
| Listenpreis        | 162,40 €                      |
| Verkaufsrabatt     |                               |
| Bezugsrabatt       | 0,00%                         |
| Einkaufspreis      | 162,40 €                      |
| Lieferant *        | bellov                        |
| Bestellnummer      | FLOW65T                       |
| EK-KalkGruppe      | Material 💌                    |
| Preisbezugseinheit | <automatisch> 💌</automatisch> |

Die Verkaufspreise für das Material (Spalte *EP*) ergeben sich nun aufgrund des Einkaufspreises aus dem Preisangebot (hier z.B. *162,40*€) unter Berücksichtigung des im Projekt eingestellten Kalkulationsfaktors:

```
EP = EK(Preisangebot) x MFaktor VK
= 162,40€ x 1,26
= 204,62€
```

Bearbeiten Sie nun das Angebot gemäß Ihren Anforderungen.

Das vom Lieferanten (per E-Mail-Anhang oder...) erhaltene Preisangebot können Sie im MOS'aik-Dateiablageordner im entsprechenden Verzeichnis Ihres Lieferanten (hier z.B. <u>C:\Mosaik\Archivordner\bellov\UGL</u>) speichern. Verwenden Sie dazu die entsprechende Funktion *Anlagen speichern ...* von MS Outlook oder verwenden Sie den Windows Explorer, um die Datei dort abzulegen. Der UGL-Dateiname besteht typischerweise aus einer internen Nummerierung für UGL-Dateien.

Falls der Kunde das Angebot akzeptiert, erstellen Sie eine **Auftragsbestätigung** für den Kunden und eine **Bestellung** an den Lieferanten. Dazu **Drucken & Verbuchen** Sie zunächst das Angebot für Ihren Kunden.

Die erforderliche Bestellung kann auf verschiedenen Wegen erzeugt werden, z.B.:

• Über eine Materialbedarfsliste:

Verwenden Sie die Funktion Kopieren » In Materialbedarfsliste und anschließend aus dem neuen Vorgang eine der verfügbaren Funktionen unter Weitere Schritte Bestellungen erstellen » .....

• Preisangebot des Lieferanten direkt in eine Bestellung kopieren:

Öffnen Sie dazu erneut das Preisangebot des Lieferanten und verwenden Sie die Funktion Kopieren » In Bestellung (mit Positionen).

Anschließend können Sie die **Bestellung** im UGL-Format Exportieren oder direkt an Ihren Lieferanten Übermitteln:

#### Abbildung 2.9. Bestellung

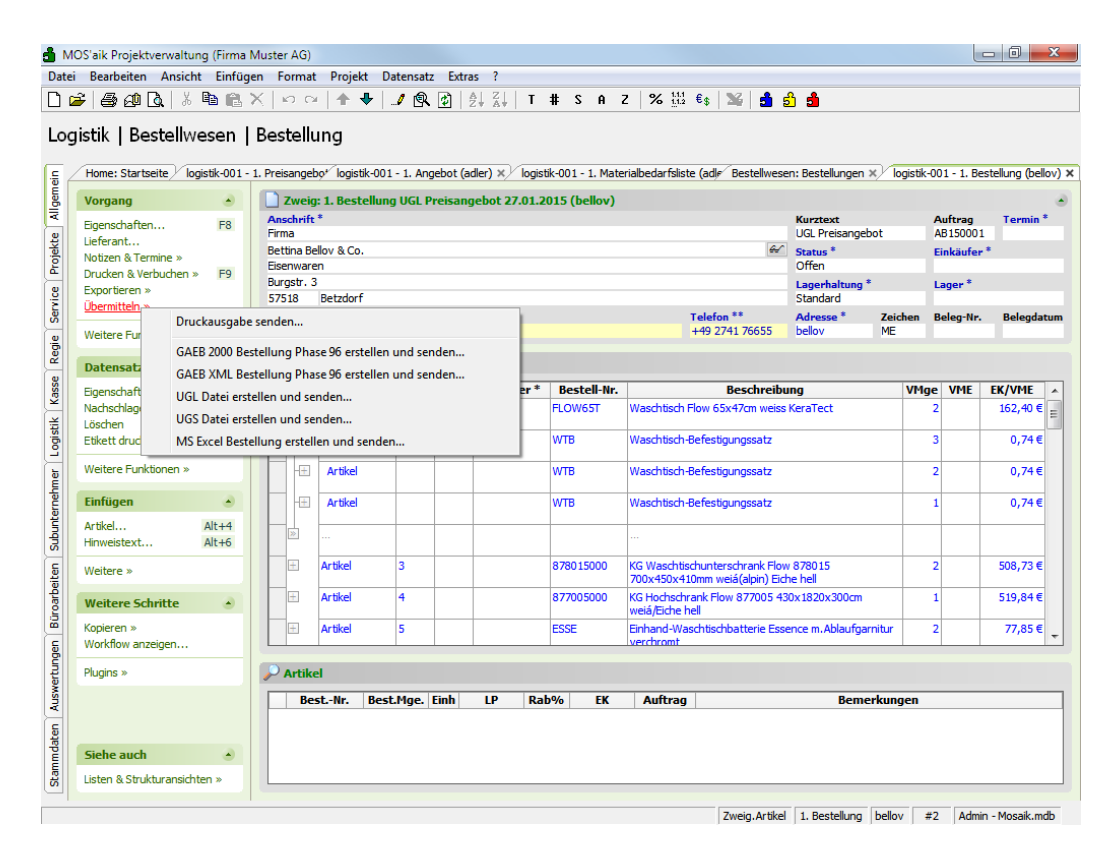

#### Dadurch wird automatisch eine E-Mail mit der Bestellung als E-Mail-Anhang erstellt.

Beim Export von lieferantenorientierten Vorgängen im UGL 2.0-Format werden **ausgeblendete Gliederungen** nicht exportiert. Stellen Sie dazu im Bestellvorgang auf die betreffende Gliederung ein und wählen mit der rechten Maustaste **Projektdatensatz verbergen**. Die ausgeblendete Gliederung wird anschließend grau dargestellt.

- Die Fremdbelegnummer aus dem zuvor importierten Preisangebot des Lieferanten ist in den Vorgangseigenschaften der Bestellung nicht enthalten, wird jedoch beim Export in die UGL-Datei eingefügt!
- Falls für einen Artikel eine Bestellnummer vorhanden ist, wird diese in den exportierten UGL-Daten ausgegeben. Andernfalls wird die Artikelnummer verwendet.

Mit den Funktionen Übermitteln und Exportieren wird die Bestellung automatisch in der MOS'aik- Dateiablage abgelegt:

Abbildung 2.10. Übermitteln/Exportieren

| 🛔 Exportieren                                                                                               |                                                              |                                                                            | ×                                          |
|----------------------------------------------------------------------------------------------------|--------------------------------------------------------------|----------------------------------------------------------------------------|--------------------------------------------|
| 🕢 🗸 🖟 Mosaik 🕨 Archivordner 🕨                                                                               | bellov 🕨 Bestellungen 🕨 UGL                                  | <ul> <li>✓ ✓ UGL durchsuchen</li> </ul>                                    | Q                                          |
| Organisieren 🔻 Neuer Ordner                                                                                 |                                                              |                                                                            |                                            |
| Aufmasse Aufmasse Aufmasse Aufmasse Batelibestätigungen Bestellbuestätigungen Bestellbuegen PDF UGL UGL UGL | ▲ Name<br>▲ A0100921.000<br>■ A0100921.001<br>■ A0100921.002 | Änderungsdatum<br>21.09.2010 12:21<br>21.09.2010 14:48<br>21.09.2010 14:52 | Typ<br>000-Datei<br>001-Datei<br>002-Datei |
| 🕌 XLS                                                                                                    | • •                                                          | III                                                                        | ۲                                          |
| Datei <u>n</u> ame: A0150127.000<br>Datei <u>t</u> yp: Alle Dateien (*.*)                                   |                                                              |                                                                            | •                                          |
| ) Ordner ausblenden                                                                                         |                                                              | Speichern                                                                  | Abbrechen                                  |

Die E-Mail mit der Bestellung verwendet die E-Mail-Adresse aus den Lieferantenstammdaten:

Abbildung 2.11. E-Mail

| 🗐 🖬 🤊                    | <del>ن</del> 🔶 ک                                                    | 🗧 Zweig: 1. Bestellung UGL                                                                                                    | . Preisangebot            | 27.01.2015 (bell   | ov) (Projek             | takte logistik-001) - Nac                                                                              | hricht (HTM                                                                                                  | X            |
|--------------------------|---------------------------------------------------------------------|----------------------------------------------------------------------------------------------------|---------------------------|--------------------|-------------------------|----------------------------------------------------------------------------------------------------|----------------------------------------------------------------------------------------------------|--------------|
| Datei                    | Nachricht                                                           | Einfügen Optionen                                                                                                    | Text formatie             | ren Überpr         | üfen                    |                                                                                                    |                                                                                                    | ۵ 🕜          |
| Einfügen 3<br>Zwischen 5 | Times Ne<br>F K                                                     | $\begin{array}{c c} \bullet & 12 & \bullet & A^* & A^* & \vdots \\ \hline \underline{u} & \underline{v} & \bullet & \underline{A} & \bullet & \vdots \\ \hline & & & & & Basistext \end{array}$ | • ≔ •   吗<br>≡   律 律<br>□ | Adressbuch<br>Name | Namen<br>berprüfen<br>n | <ul> <li>Datei anfügen</li> <li>Element anfügen *</li> <li>Signatur *</li> <li>Einschließen</li> </ul> | <ul> <li>Nachverfolgung -</li> <li>Wichtigkeit: hoch</li> <li>Wichtigkeit: niedrig<br/>Kategorien</li> </ul> | Zoom<br>Zoom |
| Sehr ger                 | A <u>n</u><br><u>C</u> c<br>Bet <u>r</u> eff:<br>Angefügt:<br>ehrte | Bettina.Bellov@provider.de<br>Zweig: 1. Bestellung UGL Pre                                                                                                    | iisangebot 27.0           | 1.2015 (bellov) (  | Projektakte             | logistik-001)                                                                                          |                                                                                                    |              |
| ()<br>()<br>Weite        | ere Informa                                                         | tionen über: Firma Bettina Bell                                                                                                    | lov & Co. Eisen           | III<br>waren.      |                         |                                                                                                    |                                                                                                    |              |

Fügen Sie Ihre Mitteilungen an den Lieferanten hinzu und Senden Sie die E-Mail mit der Bestellung als Dateianhang.

### 2.2. Preisanfrage erstellen / UGL Preisangebot importieren

Die Erstellung einer Preisanfrage, der Import eines anschließenden Preisangebots bis hin zur Übernahme der Preisangebotsdaten in die Artikelstammdaten und in das Kundenangebot, entspricht weitgehend dem im Themenbereich Logistik - Preisanfrage und Preisangebot beschriebenen Ablaufbeispiel. Darin werden aus einer Materialbedarfsliste Preisanfragen an diverse Lieferanten erstellt, übermittelt und die empfangenen Preisangebote importiert. Der Import eines ugL-Preisangebots ist jedoch auch direkt aus der Preisanfrage heraus möglich. Dazu steht im Bereich Weitere Schritte die Funktion Plugins » UGL Preisangebot importieren ... zur Verfügung:

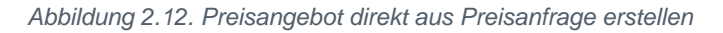

| MOS'aik<br>atei Bea<br>) ☞   ∉<br>ogistik | k Projektverwaltun<br>arbeiten Ansicht<br>多企し、  メ<br>く   Bestellwe | ig (Firma I<br>Einfügi<br>E R. 1<br>esen | Muste<br>en ∣<br>× ∣<br>Pr€ | er AG)<br>Format | Projekt D<br>• • • • • | atensat<br>』 இ<br>chrei | z Extra  | ıs ?<br>≧↓ ẩ↓   ⊤<br>chützt) | # S A ;          | 2   % 🚻 €ş   ¥   🔒 🛃                                            | ) <b>si</b>      |         |            |              |              | X            |
|-------------------------------------------|--------------------------------------------------------------------|------------------------------------------|-----------------------------|------------------|------------------------|-------------------------|----------|------------------------------|------------------|-----------------------------------------------------------------|------------------|---------|------------|--------------|--------------|--------------|
| Hom                                       | ne: Startseite // Infi                                             | odesk: Pro                               | ojektal                     | k≁ logi          | stik-002 - 1. Ar       | ngebot (a               | adler) × | logistik-002                 | - 1. Materialbed | arfsliste (a <sup>,</sup> <sup>*</sup> Bestellwesen: Preisan    | nfragen >        | k logi  | stik-002 - | 1. Anfrage ( | Div Lieferan | nten) :      |
| Vor                                       | gang                                                               | ۲                                        |                             | Zweig            | : 1. Anfrage a         | 27.01.2                 | 015 (Div | / Lieferanten)               | )                |                                                                 |                  |         |            |              |              | ۲            |
| Eiger                                     | nschaften                                                          | F8                                       | Ar                          | nschrift         | •                      |                         |          |                              |                  |                                                                 | Kurztex          | t       |            | Auftrag      | Termin       | *            |
| Liefe                                     | erant                                                              |                                          | LA                          | nredej           |                        |                         |          |                              |                  | 41                                                              | Charlens *       |         |            | AB150005     |              |              |
| Notiz                                     | zen & Termine »                                                    | 50                                       | [N                          | lamensz          | usatz]                 |                         |          |                              |                  |                                                                 | Offen            |         |            | Linkaurer    |              |              |
| Expo                                      | ortieren »                                                         | LA                                       | [S                          | traße]           |                        |                         |          |                              |                  |                                                                 | Lagerha          | ltung * |            | Lager *      |              |              |
| Über                                      | rmitteln »                                                         |                                          | P                           | LZ]              | [Ort]                  |                         |          |                              |                  |                                                                 | Standar          | d       |            |              |              |              |
| Weit                                      | tere Funktionen »                                                  |                                          | lo                          | gistik-0         | 02                     |                         |          |                              |                  | l elefon **                                                     | Div Liefe        | ranten  | ME         | AF150002     | 27.01.2      | atum<br>2015 |
| Date                                      | ensatz                                                             | ۲                                        | 5                           | Positi           | onen                   |                         |          |                              |                  |                                                                 |                  |         |            |              |              |              |
| Eiger                                     | nschaften                                                          | F4                                       |                             |                  | Kennung *              | OZ                      | ZOZ      | Nummer *                     | Bestell-Nr.      | Beschreibung                                                    |                  | VMge    | VME        | LP           | EK/VME       |              |
| Nach                                      | nschlagen *                                                        | F5                                       |                             | ÷                | Artikel                | 1                       | 2000     |                              | FLOW65T          | Waschtisch Flow 65x47cm weiss H                                 | KeraTect         | 2       |            |              |              |              |
| Lösc                                      | then                                                               | F6                                       |                             | E                | Artikel                | 2                       |          |                              | WTB              | Waschtisch-Befestigungssatz                                     |                  | 3       |            |              |              | E            |
| Weit                                      | tere Funktionen »                                                  |                                          |                             |                  |                        |                         |          |                              |                  |                                                                 |                  |         |            |              |              |              |
| Einfi                                     | ügen                                                               | ۲                                        |                             | -                | Artikel                |                         | 4000     |                              | WTB              | Waschtisch-Befestigungssatz                                     |                  | 2       |            |              |              |              |
| Artik                                     | œl                                                                 | Alt+4                                    |                             | -=               | Artikel                |                         | 47000    |                              | WTB              | Waschtisch-Befestigungssatz                                     |                  | 1       |            |              |              |              |
| Hinw                                      | veistext                                                           | Alt+6                                    |                             | >                |                        |                         |          |                              |                  |                                                                 |                  |         |            |              |              |              |
| Weit                                      | tere »                                                             |                                          |                             | -                |                        | -                       |          |                              |                  | and the second second second                                    |                  | -       |            |              |              | -            |
|                                           | and Calvina                                                        |                                          |                             | ÷                | Artikel                | 3                       | 4200     |                              | 878015000        | KG Waschtischunterschrank How<br>700x450x410mm weiá(alpin) Eich | 878015<br>e hell | 2       |            |              |              |              |
| Kopie                                     | eren »                                                             | •                                        |                             | +                | Artikel                | 4                       | 5000     |                              | 877005000        | KG Hochschrank Flow 877005<br>430x1820x300cm weiá/Eiche hell    |                  | 1       |            |              |              |              |
| Work                                      | kflow anzeigen                                                     |                                          |                             | +                | Artikel                | 5                       | 6000     |                              | ESSE             | Einhand-Waschtischbatterie Esse<br>m.Ablaufgarnitur verchromt   | nce              | 2       |            |              |              |              |
| Plugi                                     | ins »                                                              |                                          |                             | -                | Artikal                | 6                       | 7000     |                              | SCHEV            | Eckventil Schell 1/2" m.Schubrose                               | tte              | 4       |            |              |              |              |
|                                           | UGL Pre                                                            | isangebo                                 | t imp                       | ortierer         | n                      | -                       | 0000     |                              |                  | m.Laengenausgleich u.ASAG vero                                  | chromt           | -       |            |              |              | - 1          |
|                                           |                                                                    |                                          |                             |                  | Arukei                 | 1                       | 8000     |                              | KD               | verchromt                                                       |                  | 2       |            |              |              |              |
|                                           |                                                                    |                                          |                             | +                | Artikel                | 8                       | 9000     |                              | DFIXWT112        | Waschtisch-Montageelement Duo<br>1120mm f.Einlocharmatur        | fix              | 2       |            |              |              |              |
| Sieh                                      | he auch                                                            | ۲                                        |                             | F                | Artikel                | 9                       |          |                              | DFIXBSV          | Bausatz Duofix f.Vorwandmontag                                  | je               | 3       |            |              |              |              |
| Liste                                     | en & Strukturansichte                                              | en »                                     | E                           | -                |                        | -                       |          |                              |                  |                                                                 |                  | -       |            |              |              |              |

Zweig.Artikel 1. Anfrage (AF150002) Div Lieferanten #2 Admin - Mosaik.mdb

Auf diesem Weg wird die Preisanfrage automatisch in ein neues Preisangebot kopiert und die UGL-Datei des Lieferanten darin importiert.

- Die Angebotsnummer des Lieferanten wird beim Import in das Feld Fremdbelegnummer übernommen.
- Die importierte UGL-Datei wird nach erfolgtem Datenimport in das entsprechende Lieferantenverzeichnis des Dateiablageordners verschoben.

### 2.3. UGL Bestellbestätigung importieren

Eine UGL-Bestellbestätigung kann aus einem Bestellvorgang heraus oder in einem Bestellbestätigungsvorgang selbst importiert werden.

Auszug aus einer Bestellung (Bereich Weitere Schritte »):

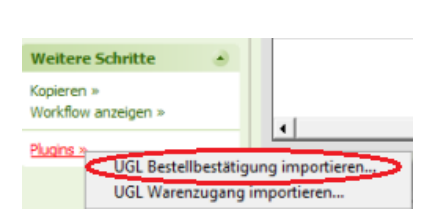

Abbildung 2.13.

Mit diesem **Plugin** wird eine neue Bestellbestätigung erzeugt und die Bestellbestätigungsdaten werden dorthin importiert.

Auszug aus einer Bestellbestätigung (Bereich Einfügen):

Abbildung 2.14.

| Einfügen              | ۲                  |       |          | CHI GINGI |              |      |
|-----------------------|--------------------|-------|----------|-----------|--------------|------|
| Artikel<br>Hinweistex | Alt+4<br>Alt+6     |       | *        |           |              |      |
| Weitere               | Dynamische Baud    | aten. |          |           |              |      |
| Weiter                | Bild von einem Sc  | anne  | r oder e | iner Kam  | era überneh  | men  |
| Kopierer              | Artikeldatensätze  | aus d | em Cat   | alog Brov | vser übernel | hmen |
| Workflor              | UGL Bestellbestäti | gung  | impor    | tieren    | >            |      |

Mit dieser Funktion werden die UGL-Bestellbestätigungsdaten importiert.

### 2.4. UGL Warenzugang importieren

Ein Warenzugang kann aus einem Bestellvorgang heraus oder in einem Warenzugangsvorgang selbst importiert werden.

Auszug aus einer Bestellung (Bereich Weitere Schritte):

Abbildung 2.15.

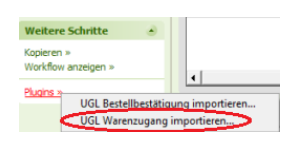

Mit diesem Plugin wird ein neuer Warenzugang erzeugt und die Warenzugangsdaten werden dorthin importiert.

Auszug aus einem Warenzugang (Bereich Einfügen):

Abbildung 2.16.

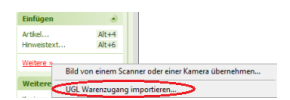

Mit dieser Funktion werden die Warenzugangsdaten importiert.

#### Sonepar

Die UGL-Schnittstelle unterstützt auch Lieferscheindateien der Firma Sonepar.

### 2.5. UGL Eingangsrechnung importieren

Zum Import von UGL-Eingangsrechnungen in MOS'aik stehen folgende Möglichkeiten zur Auswahl:

- 1. Import in einen neuen Vorgang vom Typ *Eingangsrechnung* über das Arbeitsblatt Büroarbeiten | Eingangsrechnungen | Rechnungen.
  - a. Import mit automatischer Zuordnung: Plugins >> Digitale Eingangsrechnung importieren

Die importierte Eingangsrechnung wird möglichst anhand von Auftrags-, Bestell- und/oder Lieferscheinnummer dem zugehörigen Projekt zugeordnet oder alternativ in einem neuen Bestellprojekt abgelegt.

Der Ablauf entspricht dem Verfahren zum Import und zur Verarbeitung von PDF/ZUGFeRD-Dokumenten. Siehe dazu den Themenbereich Logistik - Eingangsrechnungen.

b. Import <u>ohne</u> automatische Projektzuordnung: Plugins >> UGL Eingangsrechnung importieren

Über diesen Aufruf wird ggf. ein neues Lieferantenprojekt erstellt und darin ein neuer Eingangsrechnungsvorgang mit den importierten Rechnungsdaten erzeugt. Enthält die Datei eine Referenz auf eine gültige Bestellnummer, so wird der Vorgang dem entsprechenden Lieferanten zugeordnet.

| UGL Vorschau       |             |                | ×      |
|--------------------|-------------|----------------|--------|
| ooc foiscinga      |             |                | $\sim$ |
| Belegart           |             |                |        |
| RG = Rechnung      |             |                |        |
| Auftragstext       |             |                |        |
| 2000 UGL-Rechnung  |             |                |        |
| Sachbearbeiter     |             |                |        |
|                    |             |                | _      |
| Eigene Belegnummer |             |                |        |
| BS180001           |             |                |        |
| Rechnungsnummer    | Belegdatum  | Nettowarenwert |        |
| 12345678           | 12.12.2018  | 547,70 €       |        |
| Zurück             | Importieren | Abbrechen      |        |

2. Import in einen vorhandenen oder manuell erstellten Vorgang vom Typ *Eingangsrechnung* über das Arbeitsblatt Büroarbeiten | Eingangsrechnungen | Rechnung.

Eine Beschreibung des Ablaufs finden Sie unter Abschnitt 2.5.1, "UGL Eingangsrechnung in einen Vorgang importieren".

#### Sammelrechnungen für das auftragsübergreifende Bestellwesen

MOS'aik unterstützt den Import von Sammelrechnungen für das auftragsübergreifende Bestellwesen (Eingangsrechnungen für Bestellungen aus unterschiedlichen Aufträgen). In UGL-Eingangsrechnungsdateien können dazu mehrere Rechnungen enthalten sein. Jede einzelne Rechnung kann sich auf eine andere Bestellung und damit auch auf einen anderen Auftrag beziehen. MOS'aik trennt die Eingangsrechnungen beim Import automatisch auf und ordnet sie korrekt den jeweiligen Aufträgen zu.

#### 2.5.1. UGL Eingangsrechnung in einen Vorgang importieren

Sie können eine vom Lieferanten im UGL-Format erhaltene Eingangsrechnung in MOS'aik importieren. Öffnen Sie dazu einen unverbuchten Vorgang vom Typ **Eingangsrechnung** oder legen Sie diesen neu an:

Klicken Sie auf Weitere und wählen UGL ...:

#### Abbildung 2.17.

| 🍰 M     | OS'aik Projektverwaltung (Firma I | Muster AG)                                                                  |                 |                                            |                    |                     | - 0 ×      |
|---------|-----------------------------------|-----------------------------------------------------------------------------|-----------------|--------------------------------------------|--------------------|---------------------|------------|
| Date    |                                   | en Format Projekt Datensatz Extras                                          |                 | or 111 o   b2   0                          | •                  |                     |            |
|         | ¥ ⊕;Q!LQ. % ™ KB:                 | ×   い ⊂   ╋ ♥   ↗ ℝ 図   2↓ â                                                | ↓  T # S        | SAZ % ≟ä €s ≫s ≦1 ≦                        | ) 🗂                |                     |            |
| Büı     | roarbeiten   Eingangs             | srechnungen   Rechnung<br>JGL-Eingangsrechnung - 1. Eingangsrechnung (Div I | Lieferanten) X  |                                            |                    |                     |            |
| geme    | Vorgang 🔊                         | Zweig: 1. Eingangsrechnung 21.09.201                                        | 0 (Div Lieferai | iten)                                      |                    |                     |            |
| 2       | Figenschaften F8                  | Anschrift *                                                                 |                 |                                            | Kurztext           | Auftrag             | Termin *   |
| 8       | Lieferant                         | [Anrede]                                                                    |                 |                                            |                    | AB10004             | 1          |
| -e      | Notizen & Termine »               | [Name]                                                                      |                 | <del>6</del> .                             | Status *           | Einkäufe            | e*         |
| å       | Drucken & Verbuchen » F9          | [Namenszusatz]                                                              |                 |                                            | Offen              |                     |            |
| 8       | Welters Traditioner a             | [PL7] [Ort]                                                                 |                 |                                            | Rechnungsadresse   | Zahlungs<br>NETTO3( | art"       |
| E .     | weitere Punktionen »              | Projektakte **                                                              |                 | Telefon **                                 | Adresse * 7e       | ichen Beleg-N       | Belendatum |
|         | Datensatz *                       | 2010.00026 UGL-Eingangsrechnung                                             |                 |                                            | Div Lieferanten wv | v                   | 30.04.2007 |
| egi     | 5 1 0 FT                          |                                                                             |                 |                                            |                    |                     |            |
| ~       | Eigenschaften F4                  | Desitionen                                                                  |                 |                                            |                    |                     |            |
| sse     | Löschen F6                        | Kennung * OZ Nummer *                                                       | Bestell-Nr.     | Beschreibung                               |                    | VMge VME            | EK/VME     |
| 2       |                                   | Hinweistext                                                                 |                 | Lieferschein 0.3604832 vom 12.04.2007 zu k | Commission 200000  |                     |            |
| 1       | Weitere Funktionen »              |                                                                             |                 |                                            |                    |                     |            |
| gis     |                                   | Artikel                                                                     | 4522282         | Telegärtn. Patchkabel Cat7 gr 0,5m S/FTP,L | SZH L00000A0072    | 10                  | 2,73€      |
| 브       | Einfügen 🔺                        |                                                                             |                 |                                            |                    |                     |            |
| Jer     | Artikel Alt+4                     | Hinweistext                                                                 |                 | Lieferschein 08184145 vom 03.04.2007 zu k  | Kommission 200000  |                     |            |
| -       | Hinweistext Alt+6                 |                                                                             | 0658175         | Felten&Gui Leitungsschutzschal B 254 In P  | VI-825/1 (o.B.)    | 3                   | 3.05.6     |
| ter     | Weitere                           |                                                                             | 0030173         | retendidu. Leitungsschutzscharb 25A, 1p P  | xL-023/1 (0.0.)    |                     | 3,03 e E   |
| - E     | Dynamische Bau                    | idaten                                                                      |                 | Lieferschein 13103810 vom 18.04.2007 zu K  | Kommission 200000  |                     |            |
| S       | Weitere                           |                                                                             |                 |                                            |                    |                     |            |
| E I     | UGL 2.0 Eingang                   | srechnung importieren                                                       | 0320280         | 3M Verbindungsgarnitur 91-A 11             |                    | 1                   | 16,66 €    |
| beit    | Workflow anzeigen »               |                                                                             |                 | Lisferschein 12102020 um 10.04.2007        | (                  |                     |            |
| loat    | worknow anzeigen #                | Hinweistext                                                                 |                 | Lieferschein 13103828 vom 18.04.2007 zu k  | Commission 200000  |                     |            |
| 8       | Plugins »                         | Artikel                                                                     | 1310478         | Osram Leuchtstofflampe 2G7 4-p DULUX S/E   | E11W/840           | 2                   | 2,24€      |
| 5       |                                   |                                                                             |                 |                                            | - 1                |                     | 1          |
| Ê.      |                                   | Hinweistext                                                                 |                 | Lieferschein 14275002 vom 12.04.2007 zu K  | Kommission 200000  |                     |            |
| ferti   |                                   |                                                                             |                 |                                            |                    |                     |            |
| MSIN    |                                   | Artikel                                                                     | 4522282         | Telegarth. Patchkabel Cat7 gr 0,5m S/FTP,L | SZH L00000A0072    | 10                  | 2,73€      |
| 믭       |                                   | Hinweistext                                                                 |                 | Lieferschein 18086470 vom 17.04 2007 zu k  | Commission 200000  |                     |            |
| ater    |                                   |                                                                             |                 |                                            | 20000              |                     |            |
| тр<br>ш |                                   | Artikel                                                                     | 0110354         | NYM-J 5x10 Ri. 50                          |                    | 50                  | 180,72 € 🖵 |
| Star    | Siehe auch 🍝                      | Zahlungsart *                                                               |                 | EK Gesamt ± %                              | * Netto            | USt.                | Brutto     |
|         | Listen & Strukturansichten »      | Zahlbar innerhalb von 30 Tagen ohne Abzug                                   |                 | 428,76 €                                   | 428,76 €           | 81,46€              | 510,22€    |
|         |                                   |                                                                             |                 |                                            |                    |                     |            |

#### UGL-Merkmale für Eingangsrechnungen

Beim Import werden ggf. Merkmale zur Vorgangsadresse berücksichtigt (siehe Abschnitt 4.1, "UGL-Adressmerkmale").

Nach dem Import werden die UGL-Eingangsrechnungsdaten automatisch in den MOS'aik-Dateiablageordner und dort in den Adressordner des Lieferanten verschoben!

Siehe auch den Themenbereich Lieferantenportale und Bestellungen.

# Kapitel 3. UGL Import (Kunden)

MOS'aik unterstützt den UGL Import kundenseitiger Angebote mit der speziellen Belegart MO ("Mobile Offer"). Ein mit entsprechenden externen Programmen erstellter Angebotsvorgang kann auf dieses Weise mit MOS'aik weiterverarbeitet werden.

| rstellen<br>bbildung | Sie eine<br>3.1. UG              | en neuen Ar                                           | ngebotsv       | vorgar  | ng fü    | r Ihr    | en Ku        | inde     | n.          |        |                              |                  |  |
|----------------------|----------------------------------|-------------------------------------------------------|----------------|---------|----------|----------|--------------|----------|-------------|--------|------------------------------|------------------|--|
| bbildung             | 3.1. UG                          | l Import in ei                                        |                |         |          |          |              | mac      |             |        |                              |                  |  |
| 0                    |                                  |                                                       | nen Ang        | ebotsv  | orgai    | nq       |              |          |             |        |                              |                  |  |
|                      |                                  | ,                                                     | 0              |         | 0        | 0        |              |          |             |        |                              |                  |  |
| MOS'aik Projektver   | waltung (Firma N                 | /luster AG)                                           |                |         |          |          |              |          |             |        | -                            | o ×              |  |
| itei Bearbeiten /    | Ansicht Einfüge                  | n Format Projekt Date                                 | nsatz Extras ? |         | <b>.</b> | 0/ 1.1.1 | e.   %2      | <b>.</b> | ئم ا        |        |                              |                  |  |
|                      | A ** 🖪 /                         |                                                       | SK ⊉   2+ ⊼+   | , I # 3 | 5 H Z    | 70 1.1.2 | 6\$ 200      |          |             |        |                              |                  |  |
| rojekte   Kall       | ulation   A                      | ngebot                                                |                |         |          |          |              |          |             |        |                              |                  |  |
| Home: Startsei       | te ugl-angebot-                  | mobile-offer-1 - 1. Angebot (a                        | ler) X         |         |          |          |              |          |             |        |                              |                  |  |
| Vorgang              |                                  | 1 Angebot 17.06.20                                    | 16 (adler)     |         |          |          |              |          |             |        |                              |                  |  |
| Figenschaften        | F8                               | Anschrift *                                           | to (duici)     |         |          |          |              | Kur      | ztext       |        | Abgabefrist                  | ZschlFrist       |  |
| Notizen & Term       | ine »                            | Firma                                                 |                |         |          |          |              | 60 -     |             |        |                              |                  |  |
| Drucken & Verb       | uchen » F9                       | Wohnungsbaugesellschaft                               |                |         |          |          |              | ••• Star | tus *<br>en |        | Kalkulationsa<br>EK+Zuschlag | irt *            |  |
| Exportieren »        |                                  | Adalbertsteinweg 112                                  |                |         |          |          |              | Loh      | n EK * Loh  | • VK * | MFaktor EK                   | MFaktor VK       |  |
| Ubermittein »        |                                  | 52070 Aachen                                          |                |         |          |          |              | 40,      | 67€ 43,9    | 2€     | 1,02                         | 1,26             |  |
| 8 Weitere Funktio    | onen »                           | Projektakte **                                        |                |         |          |          | Telefon **   | Adr      | resse * 2   | eichen | Beleg-Nr.                    | Belegdatum       |  |
| Datencatz            |                                  | ugi-angebot-mobile-offer-1                            |                |         |          |          | +49 241 2330 | * a0k    | er i        | 105    |                              |                  |  |
| Z Dutchisutz         |                                  | Desitionen                                            |                |         |          |          |              |          |             |        |                              |                  |  |
| Nachschlagen         | * F5                             | Zuschläge & Faktoren (Umsch                           | alt+F8)        |         |          |          |              |          |             |        | D                            | etailansichten » |  |
| Löschen              | F6                               | Kennung * OZ                                          | Nummer *       | Mge E   | . KG *   | 5-KG *   | S-EK/Einh    | M-KG *   | M-EK/Ein    | Lohn   | EP Mat                       | EP Rohst         |  |
| Weitere E            |                                  | <b>b *</b>                                            |                |         |          |          |              |          |             |        |                              |                  |  |
| S Weiterert          | Los                              |                                                       |                |         |          |          |              |          |             |        |                              |                  |  |
| Einfügen             | Gewerk                           |                                                       |                |         |          |          |              |          |             |        |                              |                  |  |
| Titel                | Abschnitt                        |                                                       |                | Alt+2   |          |          |              |          |             |        |                              |                  |  |
| Position             | Zuschlagsposit                   | ion                                                   |                |         |          |          |              |          |             |        |                              |                  |  |
| Set/Leistur          | Weitere Glieder                  | rungen                                                |                |         |          |          |              |          |             |        |                              |                  |  |
| ne diversion         | Maschine                         |                                                       |                |         |          |          |              |          |             |        |                              |                  |  |
| Weitere »            | Zucatztext                       |                                                       |                | Alt+6   |          |          |              |          |             |        |                              |                  |  |
| Weitere              | lumbo                            |                                                       |                |         |          |          |              |          |             |        |                              |                  |  |
| Kopieren ×           | Janibon                          |                                                       |                |         |          |          |              |          |             |        |                              |                  |  |
| Workflow             | Lohnanteil                       |                                                       |                |         |          |          |              |          |             |        |                              |                  |  |
|                      | Produktanteil                    |                                                       |                |         |          |          |              |          |             |        |                              |                  |  |
| B Pluging to         | Duran inches De                  | udaten                                                |                |         |          |          |              |          |             |        |                              |                  |  |
| Plugins »            | Dynamische ba                    |                                                       |                |         |          |          |              |          |             |        |                              |                  |  |
| Plugins »            | VectorWorks Pf                   | lanzenliste importieren                               |                |         |          |          |              |          |             |        |                              |                  |  |
| Plugins »            | VectorWorks Pf<br>Bild von einem | flanzenliste importieren<br>Scanner oder einer Kamera | übernehmen     |         |          |          |              |          |             |        |                              |                  |  |
| Plugins »            | VectorWorks Pf<br>Bild von einem | lanzenliste importieren<br>Scanner oder einer Kamera  | übernehmen     |         |          |          |              |          |             |        |                              | >                |  |

- 2. Rufen Sie im Bereich Einfügen die Funktion Weitere # UGL Angebot importieren ... auf.
- 3. Kopieren Sie Ihre UGL Angebotsdatei z.B. direkt über den geöffneten Dateiauswahldialog in das UGL Importverzeichnis der Kundenakte (hier: "C:\Mosaik\Archivordner\adler\UGL\IN"), indem Sie diese per "Drag & Drop" oder "Copy & Paste" in das Fenster legen.

Alternativ wählen Sie hier einen abweichenden Speicherort der Datei aus.

Beachten Sie, dass die Datei nach erfolgreichem Import aus diesem Verzeichnis automatisch wieder entfernt wird und stellen Sie sicher, dass Sie die Datei <u>kopieren</u> und nicht versehentlich verschieben!

<sup>&</sup>lt;sup>1</sup>Bei abweichender Satzart erfolgt eine Rückfrage und es können ggf. auch andere UGL-Daten eingelesen werden. Die Satzart Mo ist jedoch nicht im UGL-Standard beschrieben und kann ggf. abweichende Eigenschaften enthalten. Prüfen Sie aus diesem Grund die eingelesenen Daten.

| C Hamai Startanita ( ugl apgobat                                                                                                    | nebilo affer 1 1 Anachat (wiley) Y                                                                                                    |
|----------------------------------------------------------------------------------------------------|----------------------------------------------------------------------------------------------------|
| Vorgang                                                                                                    | 1. Angebot 17.06.2016 (adler)                                                                                                    |
| Eigenschaften F8                                                                                                    | Anschrift * Kurztext Abgabefrist Zschl-Frist<br>Firma                                                                                                    |
| Drucken & Verbuchen » F9                                                                                                    | Anja Adler AG & Status * Kalkulationsart *<br>Wohnungsbaugesellschaft Offen BK+Zuschlag                                                                                                    |
| Übermitteln »                                                                                                    | Adabertsteinweg 112         Lohn KK*         Lohn VK*         MFaktor EK         MFaktor VK           52070         Aachen         40,67 €         43,92 €         1,02         1,26                                                                                                    |
| Weitere Funktionen »                                                                                                    | Projektakte**         Telefon **         Adresse *         Zeichen         Beleg-Nr.         Belegdatum           ugl-angebot-mobile-offer-1         +49 241 23304         adler         MOS         MOS                                                                                                    |
| Datensatz 🍝                                                                                                    | Dositik 🔒 Importieren X                                                                                                    |
| Nachschlagen* F5                                                                                                    | Zuschläge 8<br>K ← → × ↑ CAMosaik/Archivordner/adlet/UGLI/N ∨ Ŏ "IN" durchsuchen / P Mat EP Rohst                                                                                                    |
| Weitere Funktionen »                                                                                                    | Image: Big and the second second                    |
| Einfügen                                                                                                    | Lastschriftmandate ^ Name Änderungsdatur                                                                                                    |
| Titel Alt+1                                                                                                    | Lieferscheine 🔐 UGL-Angebot-17062016.ugl 17.06.2016 10:16                                                                                                    |
| Set/Leistung Alt+5<br>Artikel Alt+4                                                                                                    | Projekte                                                                                                    |
| 5 Weitere »                                                                                                    | Rechnungen                                                                                                    |
| Weitere Schritte                                                                                                    |                                                                                                    |
| Kopieren »<br>Workflow anzeigen                                                                                                    | Dateiname: UGL-Angebot-17062016.ugl V Alle Dateien (*.*)                                                                                                    |
| Plugins »                                                                                                    | Öffnen 🔻 Abbrechen                                                                                                    |
| k sh                                                                                                    |                                                                                                    |
| Giobo such                                                                                                    |                                                                                                    |
| Listen & Strukturansichten »                                                                                                    | Zahlungsart*         GP Summe         Rabattfähje         ± % *         Netto         USt.         Brutto           Zahbar inrehalb von 14 Tagen ohne Aboug         ×         0.00 €         0.00 €         0.00 €         0.00 €         0.00 €         0.00 €         0.00 €         0.00 €         0.00 €         0.00 €         0.00 €         0.00 €         0.00 €         0.00 €         0.00 €         0.00 €         0.00 €         0.00 €         0.00 €         0.00 €         0.00 €         0.00 €         0.00 €         0.00 €         0.00 €         0.00 €         0.00 €         0.00 €         0.00 €         0.00 €         0.00 €         0.00 €         0.00 €         0.00 €         0.00 €         0.00 €         0.00 €         0.00 €         0.00 €         0.00 €         0.00 €         0.00 €         0.00 €         0.00 €         0.00 €         0.00 €         0.00 €         0.00 €         0.00 €         0.00 €         0.00 €         0.00 €         0.00 €         0.00 €         0.00 €         0.00 €         0.00 €         0.00 €         0.00 €         0.00 €         0.00 €         0.00 €         0.00 €         0.00 €         0.00 €         0.00 €         0.00 €         0.00 €         0.00 €         0.00 €         0.00 €         0.00 €         0.00 € <t< td=""></t<>                                                                                                    |
|                                                                                                    |                                                                                                    |
|                                                                                                    | Zweig.Absatzmarke 1. Angebot adler #2 Admin - Mosaik.mdb                                                                                                    |
| /ählen Sie die L<br>er Kopf der UG<br>bbildung 3.3. UG                                                                                                    | IGL Datei aus und bestätigen Sie den Import mit Öffnen.<br>L-Datei wird in einem Vorschaufenster angezeigt:                                                                                                    |
| /ählen Sie die U<br>ver Kopf der UG<br>bbildung 3.3. UG<br>MoSaik Projektverwaltung (Firma I<br>tei Bearbeiten Ansicht Einfüge                                                                                                    | Idex       1. Argebot       ader       #2       Admin - Mosak.mdb         JGL Datei aus und bestätigen Sie den Import mit Öffnen.         L-Datei wird in einem Vorschaufenster angezeigt:         L Dateivorschau         huter A0)       -       -       ×         n Ermat Projekt Datensatz Entra ?                                                                                                    |
| /ählen Sie die L<br>er Kopf der UG<br>bbildung 3.3. UG<br>MOS'aik Projettverwaltung (Firma M<br>tei Bearbeiten Ansicht Einfüge<br>E @ @ Q & % @ C 3.5<br>rojekte   Kalkulation   A                                                                                                    | Zweig-Absatmarke       1. Argebot       ader       #2       Admin-Mosak.mdb         JGL Datei aus und bestätigen Sie den Import mit Öffnen.         L-Datei wird in einem Vorschaufenster angezeigt:         L Dateivorschau         hster AG)       -       0       ×         a Eomat Projekt Datensatz Estras 2       -       0       ×         A gebot       -       0       ×         a Eomat Projekt Datensatz Estras 2       -       0       ×         Imagebot       -       0       ×                                                                                                    |
| /ählen Sie die L<br>ver Kopf der UG<br>bbildung 3.3. UG<br>MOS'alk Projektverwaltung (Firma I<br>tei Bearbeiten Ansicht Einfüge<br>IIII @ @ @ Q   ※ ™ @ ?<br>rojekte   Kalkulation   A                                                                                                    | Zweig-Absatmarke       1. Argebot       ader       #2       Admin-Mosak.mdb         JGL Datei aus und bestätigen Sie den Import mit Offnen.         L-Datei wird in einem Vorschaufenster angezeigt:         L Dateivorschau         water A(s)       -       -       ×         Format Projekt Datensatz Estras 2       -       -       ×         Imagebot       -       -       ×         agebot       -       -       -       ×                                                                                                    |
| Vählen Sie die L<br>Der Kopf der UG<br>bbildung 3.3. UG<br>MOS alk Projektverwaltung (Firma M<br>stei Bearbeiten Ansicht Einfüge<br>De Ben L & Ben Z<br>rojekte   Kalkulation   A                                                                                                    | Zweig-Absatmarke       1. Argebot       ader       #2       Admin - Mosakimdb         JGL Datei aus und bestätigen Sie den Import mit Offnen.         L-Datei wird in einem Vorschaufenster angezeigt:         L Dateivorschau         water A6)       -       -       ×         n Eormat Projekt Datensatz Estras 1       -       -       ×         ( ) つ ( ) + / ( ) ) ( ) ( ) ( ) ( ) ( ) ( ) ( ) ( )                                                                                                    |
| Vählen Sie die L<br>Der Kopf der UG<br>bbildung 3.3. UG<br>MOS alk Projektverwaltung (Firma I<br>tei Bearbeiten Ansicht Einfüge<br>De Mose i Kalkulation   A<br>rojekte   Kalkulation   A<br>generchaften IB                                                                                                    | Zveig-Absatmarke       1. Angebot       adier       #2       Admin - Mosaki.mdb         JGL Datei aus und bestätigen Sie den Import mit       Offnen       .         L-Datei wird in einem Vorschaufenster angezeigt:         L Dateivorschau         uster AG)       -       -         a Eormat       Pojekt       Datesize       Etras 2         Imagebot       Imagebot       #       Imagebot       #         nagebot       1. Angebot 12.06.2016 (adler)       Abgabefrist       Zoff.                                                                                                    |
| Vählen Sie die U<br>Der Kopf der UG<br>bbildung 3.3. UG<br>MOS'ak Projektverwaltung (Firma I<br>stei Bearbeiten Ansicht Einfüge<br>De @ @ @ @ & @ @ @<br>rojekte   Kalkulation   A<br>gegenschaften                                                                                                    | Zverig-Absatrmarke 1. Argebot adler #2       Admin - Mosaki.mdb         JGL Datei aus und bestätigen Sie den Import mit Offnen.         L-Datei wird in einem Vorschaufenster angezeigt:         L Dateivorschau         huter AG)         a Eormat Projekt Datensatz Extras 1         Format Projekt Datensatz Extras 1         mgebot         nogebot         nogebot 17.06.2016 (adler) ×         Angebot 12.06.2016 (adler) ×         Alder AG<br>Wohnungbusgeselschaft                                                                                                    |
| Vählen Sie die U<br>Der Kopf der UG<br>bbildung 3.3. UG<br>MOSak Projektverwaltung (Firma A<br>tei Bearbeiten Ansicht Einfüge<br>Der Generohaften Föl<br>perschaften Föl<br>Notten & Termine »<br>Ubermitteln »                                                                                                    | Zverig-Absatrmarke       1. Angebot       adier       #2       Admin - Mosaki.mdb         JGL Datei aus und bestätigen Sie den Import mit Offnen.         L-Datei wird in einem Vorschaufenster angezeigt:         L Dateivorschau         huster AG)       -       -       ×         n format Projekt Datensatz Estras 2       -       -       ×         n gomat Projekt Datensatz Estras 2       -       -       -       ×         ngebot       -       -       -       -       -       -       -       -       -       -       -       -       -       -       -       -       -       -       -       -       -       -       -       -       -       -       -       -       -       -       -       -       -       -       -       -       -       -       -       -       -       -       -       -       -       -       -       -       -       -       -       -       -       -       -       -       -       -       -       -       -       -       -       -       -       -       -       -       -       -       -       -       -       -       -                                                                                                    |
| Vählen Sie die U<br>eer Kopf der UG<br>bbildung 3.3. UG<br>MOS'ak Projektverwaltung (Firma A<br>tei Bearbeiten Ansicht Einfüge<br>i @ @ @ & & @ @ ?<br>rojekte   Kalkulation   A<br>Hone: Startsete: @glangebet<br>Vorgang<br>Home: Startsete: @glangebet<br>Ubermitten »<br>Wettere Funktionen »                                                                                                    | Zveig-Absatmarke       1. Argebot       ader       #2       Admin - Mosaki.mdb         JGL Datei aus und bestätigen Sie den Import mit Offnen.         L-Datei wird in einem Vorschaufenster angezeigt:         L Dateivorschau         hster A0       -       -         a format Projekt Datensatz Estras 2       -       -         C P + I @ @ 2 + Z+ T # S A Z % this €s @ @ @ @       @       @         ngebot       -       -       -         nder offer-1-1. Angebot (ader) ×       -       -       -         I Angebot T766-2016 (ader) ×       -       -       -         Projekt Ada r A6       -       -       -         Volt Vorschau       -       -       -       -         Projektaket **       Volt Vorschau       -       -       -         Stornert       -       -       -       -       -         Stornert       -       -       -       -       -       -       -       -       -       -       -       -       -       -       -       -       -       -       -       -       -       -       -       -       -       -       -       -       -       -       -                                                                                                    |
| Vählen Sie die L<br>Der Kopf der UG<br>bbildung 3.3. UG<br>MOS ak Projektverwaltung (Firma I<br>stei Bearbeiten Ansicht Einfüge<br>Der Geschaften F8<br>Notzen & Termine »<br>Ducken & Verbuchen »<br>Ducken & Verbuchen »<br>Ducken & Verbuchen »<br>Ducken & Termine »<br>Ducken & Verbuchen »<br>Ducken & Termine »<br>Ducken & Verbuchen »<br>Ducken & Termine »<br>Ducken & Termine »<br>Ducken & Termine »<br>Ducken & Termine »<br>Ducken & Termine »<br>Ducken & Termine »<br>Ducken & Termine »<br>Ducken & Termine »<br>Ducken & Detrochter »<br>Detrochter »<br>Detrochter » | Zweig-Absatmarke       1. Argebot       ader       #2       Admin - Mosakimdb         JGL Datei aus und bestätigen Sie den Import mit Offnen.         L-Datei wird in einem Vorschaufenster angezeigt:         L Dateivorschau         wster A0)       -       -         i gemat       Pojekt       Dates i gemat       -         i gemat       Pojekt       Dates i gemat       -         i gemat       Pojekt       Dates i gemat       -       -         i gemat       Pojekt       Dates i gemat       -       -         i gemat       Pojekt       Dates i gemat       -       -         i gemat       Pojekt       Dates i gemat       -       -         i gemat       Pojekt       Dates i gemat       -       -         i Angebot 17.06.2016 (ader) ×       -       -       -       -         i gemat       Fore i go get       -       -       -       -         i gemat       -       -       -       -       -       -         uster A0       -       -       -       -       -       -       -       -       -       -       -       -       -       -       -       - <td< td=""></td<>                                                                                                    |
| Vählen Sie die L<br>Der Kopf der UG<br>bbildung 3.3. UG<br>MOS alk Projektverwaltung (Firma M<br>stei Bearbeiten Ansicht Einfüge<br>Der Geschaften Fäl<br>bucken & Termine »<br>Ducken & Vertuchen »<br>Ducken & Vertuchen »<br>Ducken & Vertuchen »<br>Ducken & Vertuchen »<br>Ducken & Vertuchen »<br>Ducken & Kermine »<br>Ducken & Kermine                                                                                                    | Zweg,Absatamarke       1. Angebot       adder       #2       Admin - Mosaki.mdb         UGL Datei aus und bestätigen Sie den Import mit       Offnen.         L-Datei wird in einem Vorschaufenster angezeigt:         L Dateivorschau         huter A0)       -       -       ×         © mer Projekt       Datensatz       Etras 2       -       ×         imgebot       Marker A0       -       -       ×         imgebot       Imgebot       Imgebot       Imgebot       -       ×         imgebot       Imgebot       Imgebot       Imgebot       Imgebot       Imgebot       Imgebot         Imgebot       Imgebot                                                                                                    |
| Vählen Sie die U<br>Der Kopf der UG<br>bbildung 3.3. UG<br>MOS alk Projektverwaltung (Firma h<br>stei Bearbeiten Ansicht Einfüge<br>© @ @ @ & & & & & & & & & & & & & & & &                                                                                                    | Zweg.Abastmarke       1. Angebot       #der       #2       Admin-Mosakimde         UGL Datei aus und bestätigen Sie den Import mit Offnen.         L-Datei wird in einem Vorschaufenster angezeigt:         L Dateivorschau         wird A0)                                                                                                    |
| Vählen Sie die U<br>Der Kopf der UG<br>bbildung 3.3. UG<br>MOS'ak Projektverwaltung (Firma I<br>tei Bearbeiten Ansicht Einfüge<br>Die Michael Statiseite uglangebot<br>Vorgang<br>Home: Statiseite uglangebot<br>Vorgang<br>Home: Statiseite uglangebot<br>Vorgang<br>Ducken & Verbuchen »<br>Ducken & Verbuchen »                                                                                                    | Imagebot       ader       #2       Admin - Mosakumdb         UGL Datei aus und bestätigen Sie den Import mit Öffnen.         L-Datei wird in einem Vorschaufenster angezeigt:         L Dateivorschau         uter A0)                                                                                                    |
| Vählen Sie die U<br>ber Kopf der UG<br>bbildung 3.3. UG<br>MOS'aik Projektverwaltung (Firma I<br>tei Bearbeiten Ansicht Einfüge<br>De De De Marken Einfüge<br>Cogenschaften Fä<br>Notzen ä Termine »<br>Udermitteln »<br>Weltere Funktionen »<br>Detenstater Fä<br>Nacksaften Fä<br>Nacksaften Fä<br>Nacksaften Fä<br>Nacksaften Fä<br>Nacksaften Fä<br>Nacksaften Fä<br>Nacksaften Fä<br>Nacksaften Fä<br>Nacksaften Fä<br>Nacksaften Fä                                                                                                    | Zweg,Abastmarke     1. Angebot     adim     #2     Adim     Adim     Made       UGL Datei aus und bestätigen Sie den Import mit Offnen.       L-Datei wird in einem Vorschaufenster angezeigt:       L Dateivorschau                                                                                                    |
| Vählen Sie die U<br>ber Kopf der UG<br>bbildung 3.3. UG<br>MOS'aik Projektverwaltung (Firma h<br>tei Bearbeiten Ansicht Einfüge<br>Beilen Ansicht Einfüge<br>Begenschaften Fil<br>Notten & Termine »<br>Ubermitten »<br>Weltere Funktonen »<br>Datensatz<br>Begenschaften Fil<br>Noten & Termine »<br>Deuden & Verbuchen »<br>Deuden & Verbuchen »<br>Deuden Roternen »<br>Deuden einer Pinktonen »<br>Datensatz<br>Begenschaften Fil<br>Noten & Termine »<br>Deuden einer schlegen Fil<br>Noten & Termine »<br>Deuden einer schlegen Fil<br>Noten & Termine »<br>Deuden einer schlegen Fil<br>Noten & Termine »                                                                                                    | Zweg,Abastmarke i Angebot ader ez Admin - Mosakimdo         UGL Datei aus und bestätigen Sie den Import mit Offnen.         L-Datei wird in einem Vorschaufenster angezeigt:         L Dateivorschau         were A0         i comat Projekt Datenste Eates ?         i comat Projekt Datenste Eates ?                                                                                                    |
| Vählen Sie die U<br>ber Kopf der UG<br>bbildung 3.3. UG<br>MOSak Projektverwaltung (Firma h<br>tei Bearbeiten Ansich Einfüge<br>De Die Die Ministration   A<br>Horre: Startsele uglangebet<br>Vorgang<br>Horre: Startsele uglangebet<br>Vorgang<br>Begenschaften F8<br>Notzen & Termie »<br>Datensatz<br>Deternetten »<br>Weltere Funktionen »<br>Datensatz<br>Datensatz<br>Datensatz<br>Datensatz<br>Begenschaften F4<br>Nachschäften F4<br>Nachschäften F4                                                                                                    | Weige Absatument       1. Angebot       addr       # 2       Admr-Mosakundb         UGL Datei aus und bestätigen Sie den Import mit       Offnen.         L-Datei wird in einem Vorschaufenster angezeigt:         L Dateivorschau         Muter A0)                                                                                                    |
| Vählen Sie die U<br>Der Kopf der UG<br>bbildung 3.3. UG<br>MOS alk Projektverwaltung (Firma h<br>tei Bearbeiten Ansicht Einfüge<br>@ @ @ @ & & @ @ ``<br>rojekte   Kalkulation   A<br>Hone: Startsele uglangebet<br>Vorgang<br>Bigenschaften F8<br>Ducken & Verbuchen »<br>Ducken & Verbuchen »<br>Ducken & Verbuchen »<br>Ducken & Verbuchen »<br>Ducken & Verbuchen »<br>Ducken & Verbuchen »<br>Ducken & Startsele (<br>Bigenschaften F4<br>Nachschagen F5<br>Löchten = F5<br>Löchten = F5<br>Löchten = F5<br>Löchten = F5<br>Löchten = F5<br>Löchten = F5<br>Löchten = F6<br>Wettere Funktionen »                                                                                                    | <pre>livery_Abatamuk i Angelot if i 2 Aban-Modad.mdb QGL Datei aus und bestätigen Sie den Import mit Offnen. L-Datei wird in einem Vorschaufenster angezeigt: L Dateivorschau  kuter AG</pre>                                                                                                    |
| Vählen Sie die U<br>Der Kopf der UG<br>bbildung 3.3. UG<br>MOS alk Projektverwaltung (Firma I<br>atei Bearbeiten Ansicht Einfüge<br>Die Meisen Ansicht Einfüge<br>Die Meisen Ansicht Einfüge<br>Die Meisen Ansicht Einfüge<br>Die Meisen Als einfüge<br>Home: Startseite ugl-angebot<br>Vorgang<br>Home: Startseite ugl-angebot<br>Vorgang<br>Home: Startseite ugl-angebot<br>Vorgang<br>Ducken & Verbuchen »<br>Einfügen<br>Titel Alt+11<br>Destion Alt+31<br>Set/Leistung Alt+33<br>Set/Leistung Alt+34<br>Set/Leistung Alt+34<br>Set/Leistung A                                                                                                    | VergeAbatamuk 1. Angebet 2014 Tel 2. Admin - Medaad.mdb UGL Datei aus und bestätigen Sie den Import mit Offnen. L-Datei wird in einem Vorschaufenster angezeigt: L Dateivorschau L Dateivorschau Letter A60 Some Pojek Detenstr Egtas 2 I Detenstre Egtas 2 I Detenstre Egtas 2 I Deten                                                                                                    |
| Vählen Sie die U<br>ver Kopf der UG<br>bbildung 3.3. UG<br>MOS alk Projektverwaltung (Firma I<br>tei Bearbeiten Ansicht Einfüge<br>Projekte   Kalkulation   A<br>Home: Startseite uglangebot<br>Vorgang<br>Home: Startseite uglangebot<br>Vorgang<br>Home: Startseite uglangebot<br>Home: Startseite uglangebot<br>Home:                                                                                                    | Classical and the statistical set of the set of the se  |
| Vählen Sie die U<br>ber Kopf der UG<br>bbildung 3.3. UG<br>MOS ak Projektverwaltung (Firma I<br>tei Bearbeiten Ansich Einfüge<br>Bei D & B P P P P P P P P P P P P P P P P P P                                                                                                    | Action of the second of the second of the se |
| Vählen Sie die U<br>eer Kopf der UG<br>bbildung 3.3. UG<br>MOS aik Projektverwaltung (Firma I<br>tei Bearbeiten Ansicht Einfüge<br>© @ @ @ & & @ @ ?<br>rojekte   Kalkulation   A<br>Home: Startseite ug-angebet<br>Vorgang<br>Home: Startseite ug-angebet<br>Vorgang<br>Home: Startseite ug-angebet<br>Vorgang<br>Uegenschaften F8<br>Notzen & Termine »<br>Ducken & Verbuchen » F9<br>Einfügen *<br>Neterere Funktionen »<br>Datensatz *<br>Einfügen *<br>Nettere Schritte *<br>Weitere Schritte *<br>Kopieren »<br>Workfow anzeigen<br>Pugins »                                                                                                    | Integrational and integration of the second and the second and     |
| Vählen Sie die U<br>er Kopf der UG<br>bbildung 3.3. UG<br>MOS alk Projektverwaltung (Firma h<br>tei Bearbeiten Ansicht Einfüge<br>Bernschaften Föl<br>Notten & Termine »<br>Usermitten »<br>Weltere Funktionen »<br>Datensatz<br>Ubermitten »<br>Weltere Funktionen »<br>Datensatz<br>Löschen F6<br>Wettere Funktionen »<br>Einfügen<br>Muten & Starbeite<br>Weltere Funktionen »<br>Einfügen<br>Weltere Funktionen »<br>Einfügen<br>Weltere Funktionen »<br>Einfügen<br>Weltere Funktionen »<br>Datensatz<br>Kopieren »<br>Workfiow anzeigen<br>Plugns »<br>Siehe auch<br>Listen & Strukturansichten »                                                                                                    | Use Abstantink i Angeler af i el Methode i el Methode     |

| Image: Section of the section of the section of th                                                                                                    | Progendy       Aschnit*       Kurztext<br>Geet WC       Abgaberint       ZohlFrist<br>Geet WC         Byschaften       Arma       Asschit*       Kurztext<br>Geet WC       Abgaberint       ZohlFrist<br>Geet WC         Ducken & Verbacher »       FP       Kurztext       Abgaberint       ZohlFrist<br>Geet WC       Kultulationsent*         Weitzer Funktionen »       FP       Kurztext       Chan KE*       Kultulationsent*         Datensatz       FP       Frieden **       Adabert Steinung       1,26         Sporchaften, Frie       Frieden **       Adabert Steinung       1,26         Sporchaften, Frie       Frieden **       Adabert Steinung       1,26         Sporchaften, Frie       Frieden **       Adabert Steinung       1,26         Sporchaften, Frie       Frieden **       Adabert Steinung       1,26         Weitzer Funktionen »       Frieden **       Adabert Steinung       1,26         Geet MC       MOS als Projektverwaltung       Vertextextextextextextextextextextextextext                                                                                                    | Progenity       Auschnift       Kurztext<br>Geette WC       Abgabefrist Zohl-Frist<br>Geette WC       Abgabefrist Zohl-Frist<br>Geette WC         Porden & Verbuchen ><br>Duden & Verbuchen ><br>Doterna       Anja Ader AG       Image Ade Schwitz       Kalekaletonseart*         Motter & Nurtuent<br>Duden & Verbuchen ><br>Doternation       Kurztext<br>Geette WC       Kalekaletonseart*       Kalekaletonseart*         Weitere Funktionen ><br>Deternation       Friedon **<br>uglangebotmoble offer-1       Heidon **<br>Heidon **<br>Under Keitere Keitere Keitere Keitere Keitere<br>Stornet       Kalekaletonseart*         Deternation       Heidon **<br>Uglangebotmoble offer-1       Heidon **<br>Heidon **<br>Uglangebotmoble offer-1       Heidon **<br>Heidon **<br>Uglangebotmoble offer-1       Belegrätte<br>Heidon **<br>Uglangebotmoble offer-1       Destinationse<br>Heidon **<br>Uglangebotmoble offer-1       Destinationse<br>Hei                                                                                                    | Image: Standing in the second of the second of the seco                                                                                                    | Image: Construction of the first of the first of the     |
|----------------------------------------------------------------------------------------------------|----------------------------------------------------------------------------------------------------|----------------------------------------------------------------------------------------------------|----------------------------------------------------------------------------------------------------|----------------------------------------------------------------------------------------------------|
| Public A Fina Geste WC   Public A Apia Ader AS   Ader AS Storner   Bernohaften Fina   Ottere Funktione >     Vettere Funktione >      Databasite A   Geste WC   Wettere Funktione > <th>Public Notaria Niema Geste WC   Anja Aler AS Anja Aler AS   Wetere Funktionen × Storniet   Datensatz Operational flem   Egensteinen × Filma   Geste WC Kalabietsionaut*   Wetere Funktionen × Op 67 € 43,92 € 1,26   Wetere Funktionen × Op 67 € 43,92 € 1,26   Vetere Funktionen × Op 67 € 43,92 € 1,26   Vetere Funktionen × Op 67 € 43,92 € 1,26   Vetere Funktionen × Op 67 € 43,92 € 1,26   Vetere Funktionen × Op 67 € 1,000 € 0,00 € 0,0</th> <th>Poistor &amp; Timme *   Motzer &amp; Timme *   Denkinen &amp; Vetbuchen *   Denkinen *   Denkinen *</th> <th>Portion Rime Firma Gesete WC   Dution R Firmine Proje   Dution R Firmine Proje   Dution R Firmine Proje   Demitten N Proje   Ubernitten N Proje   Ubernitten N Doto   Ubernitten N Doto  &lt;</th> <th>Public A Alia Adii Ka   Duckina A Alia Adii Ka   Duckina A Alia Adii Ka   Ubernitta ni Ni Adie Ka   Ubernitta ni Uah EK*   Ubernitta ni Uah EK*   Ubernitta ni Uah U</th>                                                                                                    | Public Notaria Niema Geste WC   Anja Aler AS Anja Aler AS   Wetere Funktionen × Storniet   Datensatz Operational flem   Egensteinen × Filma   Geste WC Kalabietsionaut*   Wetere Funktionen × Op 67 € 43,92 € 1,26   Wetere Funktionen × Op 67 € 43,92 € 1,26   Vetere Funktionen × Op 67 € 43,92 € 1,26   Vetere Funktionen × Op 67 € 43,92 € 1,26   Vetere Funktionen × Op 67 € 43,92 € 1,26   Vetere Funktionen × Op 67 € 1,000 € 0,00 € 0,0                                                                                                    | Poistor & Timme *   Motzer & Timme *   Denkinen & Vetbuchen *   Denkinen *   Denkinen *                                                                                                    | Portion Rime Firma Gesete WC   Dution R Firmine Proje   Dution R Firmine Proje   Dution R Firmine Proje   Demitten N Proje   Ubernitten N Proje   Ubernitten N Doto   Ubernitten N Doto  <                                                                                                    | Public A Alia Adii Ka   Duckina A Alia Adii Ka   Duckina A Alia Adii Ka   Ubernitta ni Ni Adie Ka   Ubernitta ni Uah EK*   Ubernitta ni Uah EK*   Ubernitta ni Uah U                                                                                                    |
| Druden & Verbuchen »   Depensten »   Debensten »   Detensten »   Veltere Funktionen »   Detensten *   Detensten *   D                                                                                                    | Druden & Verbuchen »     Fight       Druden & Verbuchen »     Wohrungbaugeselechaft       Deremitteln »     Uohn KK*       Weitere Funktionen »     Uohn KK*       Datensatz     Uohn KK*       Datensatz     Uohn KK*       Die Gelackse **     Telefon **       Under Keinen     Verburge beingen       Datensatz     Uohn KK*       Die Gelackse **     Telefon **       Verburge Funktionen »     Telefon **       Die Gelackse **     Telefon **       Verburge Funktionen »     Telefon **       Verburge Funktionen »     Telefon **       Die Gelackse **     Telefon **       Verburge Funktionen »     Die UGL-Datei wurde efolgreich aus der Datei       Verburge Funktionen »     Die UGL-Datei wurde efolgreich aus der Datei       Verburge Funktionen »     Die UGL-Datei wurde efolgreich aus der Datei       Verburge Funktionen »     Die UGL-Datei wurde efolgreich aus der Datei       Verburge Funktionen »     OK     0,000 €       Verburge *     OK     0,000 €       Verburge *     OK     0,000 €       Verburge *     OK     0,000 €       Verburge *     OK     0,000 €       Verburge *     OK     0,000 €       Verburge *     OK     0,000 €       Verburge * <t< td=""><td>Druden &amp; Verbuchen »     Fight       Druden &amp; Verbuchen »     Fight       Demitten »     Status<sup>-</sup>       Determitten »     Status<sup>-</sup>       Determitten »     Status<sup>-</sup>       Weitere Funktionen »     Under KK*       Datensatz     Inder Addertsteinneg 112       Status<sup>-</sup>     Lohn KK*       Urder K     Lohn VK       Veitere Funktionen »     Positionen       Datensatz     Inder Addertsteinneg 112       Status<sup>-</sup>     Telefon **       Noderlagen*     Fight       Datensatz     Inder Addertsteinneg 112       Status<sup>-</sup>     Telefon **       Noderlagen*     Fight       Datensatz     Inder Addertsteinneg 112       Status<sup>-</sup>     Telefon **       Noderlagen*     MOS is Projektverwaltung       Inder Addertsteinnen *     Die UGL-Datei wurde effolgreich aus der Datei       Inder Addertsteinnen *     Die UGL-Datei wurde effolgreich aus der Datei       Inder Addertsteinnen *     OK       Veitere Shritte     Note inder Addertsteinnen *       Weitere *     OK       Weitere *     OK       Weitere *     OK       Weitere *     OK       Weitere *     OK</td><td>Druden &amp; Verbuchen » Fig. Andreas   Demitteh » Statue"   Rationationsart*   Demitteh »     Weitere Funktionen »   Datensatz   Demitteh *     Demitteh *     Verbare Funktionen *     Detere Funktionen *     Detere Funktionen *                                                        <td>Druden &amp; Verbuchen &gt;   Exporteren &gt;   Ubermittah &gt;   Vettere Funktione &gt;   Datensatz   Datensatz   Egenschaften   #44   Mathematiken *   Vettere Funktione &gt;   Datensatz   Begenschaften   #45   Kathalizationsart   Begenschaften   #46   Wettere Funktione &gt;   Die UGL-Datei wurde erfolgreich aus der Datei   Cickman // EF   Status *   Vettere Funktione &gt;     Destandaften   #47   Vettere Funktione &gt;     Die UGL-Datei wurde erfolgreich aus der Datei   Cikkosiki Archivordner/adler/UGL/UN/UGL-Angebot-17062016.ugl*   Oktore *   Projektere *     Wettere s     Wettere s     Wettere Schritter *     Vettere Schritter *     Vettere Schritter *     Numer *     Vettere Schritter *     Vettere Schritter *     Vettere Schritter *     Vettere Schritter *     Vettere Schritter *     Vettere Schritter *     Vettere Schritter *     Vettere Schritter *     Vettere Schritter *     Vettere Schritter *     Vettere Schritter *     Vettere Schritter *     Vettere Schritter *     Vettere Schrit</td></td></t<>                                                                                                    | Druden & Verbuchen »     Fight       Druden & Verbuchen »     Fight       Demitten »     Status <sup>-</sup> Determitten »     Status <sup>-</sup> Determitten »     Status <sup>-</sup> Weitere Funktionen »     Under KK*       Datensatz     Inder Addertsteinneg 112       Status <sup>-</sup> Lohn KK*       Urder K     Lohn VK       Veitere Funktionen »     Positionen       Datensatz     Inder Addertsteinneg 112       Status <sup>-</sup> Telefon **       Noderlagen*     Fight       Datensatz     Inder Addertsteinneg 112       Status <sup>-</sup> Telefon **       Noderlagen*     Fight       Datensatz     Inder Addertsteinneg 112       Status <sup>-</sup> Telefon **       Noderlagen*     MOS is Projektverwaltung       Inder Addertsteinnen *     Die UGL-Datei wurde effolgreich aus der Datei       Inder Addertsteinnen *     Die UGL-Datei wurde effolgreich aus der Datei       Inder Addertsteinnen *     OK       Veitere Shritte     Note inder Addertsteinnen *       Weitere *     OK       Weitere *     OK       Weitere *     OK       Weitere *     OK       Weitere *     OK                                                                                                    | Druden & Verbuchen » Fig. Andreas   Demitteh » Statue"   Rationationsart*   Demitteh »     Weitere Funktionen »   Datensatz   Demitteh *     Demitteh *     Verbare Funktionen *     Detere Funktionen *     Detere Funktionen * <td>Druden &amp; Verbuchen &gt;   Exporteren &gt;   Ubermittah &gt;   Vettere Funktione &gt;   Datensatz   Datensatz   Egenschaften   #44   Mathematiken *   Vettere Funktione &gt;   Datensatz   Begenschaften   #45   Kathalizationsart   Begenschaften   #46   Wettere Funktione &gt;   Die UGL-Datei wurde erfolgreich aus der Datei   Cickman // EF   Status *   Vettere Funktione &gt;     Destandaften   #47   Vettere Funktione &gt;     Die UGL-Datei wurde erfolgreich aus der Datei   Cikkosiki Archivordner/adler/UGL/UN/UGL-Angebot-17062016.ugl*   Oktore *   Projektere *     Wettere s     Wettere s     Wettere Schritter *     Vettere Schritter *     Vettere Schritter *     Numer *     Vettere Schritter *     Vettere Schritter *     Vettere Schritter *     Vettere Schritter *     Vettere Schritter *     Vettere Schritter *     Vettere Schritter *     Vettere Schritter *     Vettere Schritter *     Vettere Schritter *     Vettere Schritter *     Vettere Schritter *     Vettere Schritter *     Vettere Schrit</td>                                                                                                    | Druden & Verbuchen >   Exporteren >   Ubermittah >   Vettere Funktione >   Datensatz   Datensatz   Egenschaften   #44   Mathematiken *   Vettere Funktione >   Datensatz   Begenschaften   #45   Kathalizationsart   Begenschaften   #46   Wettere Funktione >   Die UGL-Datei wurde erfolgreich aus der Datei   Cickman // EF   Status *   Vettere Funktione >     Destandaften   #47   Vettere Funktione >     Die UGL-Datei wurde erfolgreich aus der Datei   Cikkosiki Archivordner/adler/UGL/UN/UGL-Angebot-17062016.ugl*   Oktore *   Projektere *     Wettere s     Wettere s     Wettere Schritter *     Vettere Schritter *     Vettere Schritter *     Numer *     Vettere Schritter *     Vettere Schritter *     Vettere Schritter *     Vettere Schritter *     Vettere Schritter *     Vettere Schritter *     Vettere Schritter *     Vettere Schritter *     Vettere Schritter *     Vettere Schritter *     Vettere Schritter *     Vettere Schritter *     Vettere Schritter *     Vettere Schrit                                                                                                    |
| Laportief n *   Ubernitein *   Weitere Funktionen *   Datensatz   Egenschaften   Egenschaften   Moder Staken versten versten vers                                                                                                    | bipporteen s   Ubernittein s   Wettere Funktionen s   Datensatz   Egenschaften, Frighschaften, Frightschaften, Frightschaften, Frightschaften, Frighschaften, Frightschaften, Frightschaften, Fri                                                                                                    | Light refer h >       Laber Stating 12       Laber K*       Maker Stating 12         Wettere Funktionen >       Stating 12       Laber K*       Maker Stating 12         Stating 12       Laber K*       Laber K*       Maker Stating 12         Stating 12       Laber K*       Laber K*       Maker Stating 12         Stating 12       Laber K*       Laber K*       Maker Stating 12         Stating 12       Laber K*       Laber K*       Maker Stating 12         Stating 12       Laber K*       Laber K*       Laber K*       Laber K*         Stating 12       Laber K*       Laber K*       Laber K*       Laber K*       Laber K*         Stating 12       Laber K*       Laber K*                                                                                                    | Exponenters **       Addenetstemmeg 112       Lohe KE*       Marken KE*       Lohe KE*       Marken KE*       Lohe KE*       Lohe KE*       Loh                                                                                                    | Lapottern *   Ubermitten *   Weitere Funktionen *   Datensatz   Egenschaften   Egenschaften   Finigen   Nichtere Funktionen *                                                                                                    |
| Weitere Funktionen »       50.70 Aachen       40.67 ef 43,92 c 1,22 1,26         Datensatz       Projektake*       uglangebot-mobile-offer-1       Aderes       43,92 c 1,26         Bardhaffen, Fridingen, Fridingen, Fridingen, Altriat       Fridingen, Fridingen, Altriat       Totalige & MOS'sik Projektverwaltung       X       Detailandee -         Veitere Funktionen »       Einfrigen       Mod       Fridingen, Fridingen, Altriat       Die UGL-Datei wurde erfolgreich aus der Datei       0,00 € 0,00 €       0,00 €       0,00 €         Veitere Funktionen »       Importiert.       MOS'sik Archivordnerhadler/UGL/UN/UGL-Angebot-17062016.ugl'       0,00 € 0,00 €       0,00 €       0,00 €         Veitere schritte       Attriat       Attriat       Importiert.       OK       0,00 €       0,00 €         Weitere schritte       Attriat       Importiert.       Importiert.       0,00 €       0,00 €       0,00 €         Weitere schritte       Mod schrittere Edelstati       0,00 €       0,00 €       0,00 €       0,00 €         Workflow anzeigen       Plugns »       Importiert.       Importiert.       Importiert.       0,00 €       0,00 €                                                                                                    | Wettere Funktionen *       Pojekaske**       Telefon **       40,67 es       1,26       1,26         Pojekaske**       uplangebot-mobile offer-1       Helden **       40,67 es       1,26       1,26         Datensatz       **       Pojekaske*       uplangebot-mobile offer-1       Helden **       4der       MOS       Beleg-Nr.       Beleg-Nr.       Downance       NOS in Projekteewaltung       ````````````````````````````````````                                                                                                    | S200     Adren     40,67 es     43,92 es     1,28       Weitere Funktionen >     Projekzike**     uplangebot-mobile offer-1     Hef9 241 23304     Adren     Beleg-Nr.     Beleg-Nr.     Beleg-Nr.       Southabgen*     F56       Veitere Funktionen >     Image bot mobile offer-1     Hef9 241 23304     Adren     MOS is       Datensatz     Image bot mobile offer-1     Hef9 241 23304     Adren     Designationen       Veitere Funktionen >     Image bot mobile offer-1     Image bot mobile offer-1     Designationen       Veitere Funktionen >     Image bot mobile offer-1     Image bot mobile offer-1     Designationen       Image bot mobile offer-1     Image bot mobile offer-1     Image bot mobile offer-1     Designationen       Veitere Funktionen >     Image bot mobile offer-1     Image bot mobile offer-1     Image bot mobile offer-1       Teil                                                                                                    | S2U/0         Adden         Od/67 €         A32 c/c €         102 c/c €         102 c/c                                                                                                    | SD07       Addren       40,67€       3,92€       1,02       1,26         Veitere Funktionen >       Projektaket*       uglangebot mobile-offer-1       40,67€       43,92€       1,02       1,26         Begenschaften       Frij       Frij       Mod       Belegritte       Belegritte       Contentione       Contentione       Belegritte       Belegritte       Belegritte       Contentione       Contentione       Belegritte       Contentione       Conteno                                                                                                    |
| Vectore Schritte   Vectore Schritte                                                                                                    | Understatz       updagebot-mobile-offer-1       upd 241 23304       addref Mos       updagebot-mobile-offer-0       updagebot-mobile-offer-1         Egenschaften, * F5       index Mos       index Mos       updagebot-mobile-offer-1       updagebot-mobile-offer-1 <td>Vettere Punktude # 3       uglangebot-mobile-offer-1       uplangebot-mobile-offer-1       uplangebot-</td> <td>Vetere Funktioner &gt;   Endigen   Fillen   Articlen   Articlen</td> <td>Vetere Funktionen &gt;       Imitigien Itel:       Alfreis         Breischaftz       MOS alk Projektverwaltung       Imitigien Itel:       Dezileschen &gt;         Titel:       Alfreis       Die UGI-Datei wurde erfolgreich aus der Datei       Die UGI-Datei wurde erfolgreich aus der Datei       Die UGI-Datei wurde erfolgreich aus der Datei         Titel:       Alfreis       Die UGI-Datei wurde erfolgreich aus der Datei       Die UGI-Datei wurde erfolgreich aus der Datei       Die UGI-Datei wurde erfolgreich aus der Datei         Wettere Funktionen &gt;       Importiert.       Die UGI-Datei wurde erfolgreich aus der Datei       Die UGI-Datei wurde erfolgreich aus der Datei       Die UGI-Datei wurde erfolgreich aus der Datei         Wettere &gt;       Importiert.       OK       0,00 €       0,00 €         Wettere schritte       Importiert.       OK       0,00 €       0,00 €         Wettere schritte       Importiert.       Importiert.       0,00 €       0,00 €         Wettere s       Importiert.       Importiert.       0,00 €       0,00 €         Wettere s       Importiert.       Importiert.       0,00 €       0,00 €         Wettere s       Importiert.       Importiert.       0,00 €       0,00 €         Wettere s       Importiert.       Importiert.       0,00 €       0,00 €         Wettere s<!--</td--></td> | Vettere Punktude # 3       uglangebot-mobile-offer-1       uplangebot-mobile-offer-1       uplangebot-                                                                                                    | Vetere Funktioner >   Endigen   Fillen   Articlen   Articlen                                                                                                    | Vetere Funktionen >       Imitigien Itel:       Alfreis         Breischaftz       MOS alk Projektverwaltung       Imitigien Itel:       Dezileschen >         Titel:       Alfreis       Die UGI-Datei wurde erfolgreich aus der Datei       Die UGI-Datei wurde erfolgreich aus der Datei       Die UGI-Datei wurde erfolgreich aus der Datei         Titel:       Alfreis       Die UGI-Datei wurde erfolgreich aus der Datei       Die UGI-Datei wurde erfolgreich aus der Datei       Die UGI-Datei wurde erfolgreich aus der Datei         Wettere Funktionen >       Importiert.       Die UGI-Datei wurde erfolgreich aus der Datei       Die UGI-Datei wurde erfolgreich aus der Datei       Die UGI-Datei wurde erfolgreich aus der Datei         Wettere >       Importiert.       OK       0,00 €       0,00 €         Wettere schritte       Importiert.       OK       0,00 €       0,00 €         Wettere schritte       Importiert.       Importiert.       0,00 €       0,00 €         Wettere s       Importiert.       Importiert.       0,00 €       0,00 €         Wettere s       Importiert.       Importiert.       0,00 €       0,00 €         Wettere s       Importiert.       Importiert.       0,00 €       0,00 €         Wettere s       Importiert.       Importiert.       0,00 €       0,00 €         Wettere s </td                                                                                                    |
| Datesdate         Image: Construction of the construction of the construct                                                                                                    | Datensatz       Image: Control fem       Positionen         Egenschaften       Fdi<br>Stadednigen       Fdi<br>Staden       De UGL-Datei wurde efolgreich aus der Datei<br>"importiet.       De UGL-Datei wurde efolgreich aus der Datei<br>"importiet.       De UGL-Datei wurde efolgreich aus der Datei<br>"importiet.       De UGL-Datei wurde efolgreich aus der Datei<br>"importiet.       0,00 €       0,00 €         Tred       Alt+3<br>Set/, esting       Alt+3<br>Set/, esting       Die UGL-Datei wurde efolgreich aus der Datei<br>"importiet.       0/00 €       0,00 €         Weitere Schrittere       OK       0,00 €       0,00 €       0,00 €         Weitere Schrittere       OK       0,00 €       0,00 €         Weitere Schrittere       OK       0,00 €       0,00 €         Weitere Schrittere       OK       0,00 €       0,00 €         Weitere Schrittere       OK       0,00 €       0,00 €         Weitere Schrittere       OK       0,00 €       0,00 €         Weitere Schrittere       OK       0,00 €       0,00 €         Weitere Schrittere       OK       0,00 €       0,00 €                                                                                                    | Datessize       Image: Construction of the construction of the con                                                                                                    | Datessize       Positionen         Eigenschafter                                                                                                    | Decembral       Positionen         Egenschaften * Fristlaschen * Fristlaschen * * * * * * * * * * * * * * * * *                                                                                                    |
| Eigenscheften F4   Nachachlagen F4   Nachachlagen F6   Wetere Funktionen » Die UGI-Datei wurde efolgreich aus der Datei   Infligen Importiet.   Infligen Importiet.   Infligen Importiet.   Infligen Importiet.   Infligen Importiet.   Infligen Importiet.   Infligen Importiet.   Infligen Importiet.   Infligen Importiet.   Infligen Importiet.   Importiet. OK   Importiet. Importiet.   Importiet. Importiet. <td>Epigenshtten       F4<br/>Notzichlagen       MoS all Projektverwaltung       Detalandom         Weitere Funktionen *       Die UGL-Datei wurde effolgreich aus der Datei<br/>importiert.       Die UGL-Datei wurde effolgreich aus der Datei<br/>importiert.       Die</td> <td>Egendanten       F4<br/>Nachochagen*       Destansistem         Nachochagen*       F5<br/>Nachochagen*       Die UGL-Datei wurde erfolgreich aus der Datei<br/>"Die UGL-Datei wurde erfolgreich aus der Datei       0,00 €       0,00 €         Weitere Funktionen *       Die UGL-Datei wurde erfolgreich aus der Datei<br/>"importiert.       Die UGL-Datei wurde erfolgreich aus der Datei       0,00 €       0,00 €         Titel       Al+43       Destonsik/Archivordner\adle\UGL\NNUGL-Angebot-17062016.ugl*       0K       0,00 €       0,00 €         Veitere Schritte       Nettere       0K       0,00 €       0,00 €       0,00 €         Weitere Schritte       Nettere Schritte       0.00 €       0.00 €       0,00 €         Weitere Schritte       Norden anzügen       0.00 €       0.00 €       0.00 €         Weitere Schritte       Norden anzügen       0.00 €       0.00 €       0.00 €         Weitere Schritte       Norden anzügen       0.00 €       0.00 €       0.00 €         Weitere Schritte       Norden anzügen       0.00 €       0.00 €       0.00 €         Weitere Schritte       Norden anzügen       0.00 €       0.00 €       0.00 €         Weitere Schritte       Norden Anzügen       0.00 €       0.00 €       0.00 €         Weitere Schritte</td> <td>Eigendantferm       Frid         Nachspol       MOS aik Projektverwaltung       Desalandean         Lischen       Image: Status       Image: Status       Image: Statu</td> <td>Eggenschaften       #44         Nachschäften       #44         Nachschäften       #44         Nachschäften       #66         Weitere Funktonen &gt;       Image: Status in the status in the st</td> | Epigenshtten       F4<br>Notzichlagen       MoS all Projektverwaltung       Detalandom         Weitere Funktionen *       Die UGL-Datei wurde effolgreich aus der Datei<br>importiert.       Die UGL-Datei wurde effolgreich aus der Datei<br>importiert.       Die                                                                                                    | Egendanten       F4<br>Nachochagen*       Destansistem         Nachochagen*       F5<br>Nachochagen*       Die UGL-Datei wurde erfolgreich aus der Datei<br>"Die UGL-Datei wurde erfolgreich aus der Datei       0,00 €       0,00 €         Weitere Funktionen *       Die UGL-Datei wurde erfolgreich aus der Datei<br>"importiert.       Die UGL-Datei wurde erfolgreich aus der Datei       0,00 €       0,00 €         Titel       Al+43       Destonsik/Archivordner\adle\UGL\NNUGL-Angebot-17062016.ugl*       0K       0,00 €       0,00 €         Veitere Schritte       Nettere       0K       0,00 €       0,00 €       0,00 €         Weitere Schritte       Nettere Schritte       0.00 €       0.00 €       0,00 €         Weitere Schritte       Norden anzügen       0.00 €       0.00 €       0.00 €         Weitere Schritte       Norden anzügen       0.00 €       0.00 €       0.00 €         Weitere Schritte       Norden anzügen       0.00 €       0.00 €       0.00 €         Weitere Schritte       Norden anzügen       0.00 €       0.00 €       0.00 €         Weitere Schritte       Norden anzügen       0.00 €       0.00 €       0.00 €         Weitere Schritte       Norden Anzügen       0.00 €       0.00 €       0.00 €         Weitere Schritte                                                                                                    | Eigendantferm       Frid         Nachspol       MOS aik Projektverwaltung       Desalandean         Lischen       Image: Status       Image: Status       Image: Statu                                                                                                    | Eggenschaften       #44         Nachschäften       #44         Nachschäften       #44         Nachschäften       #66         Weitere Funktonen >       Image: Status in the status in the st                                                                                                    |
| Nadrodrage(n*       # Ps         Lisschen       Eff       GP       GP         Weitere Funktionen »       Die UGL-Datei wurde effolgreich aus der Datei       Die UGL-Datei wurde effolgreich aus der Datei       0,00 €       0,00 €         Einfügen       Art       Die UGL-Datei wurde effolgreich aus der Datei       OK       0,00 €       0,00 €         Titel       Alt+3       Art       OK       0,00 €       0,00 €       0,00 €         Weitere Schritte       Netwer       OK       0,00 €       0,00 €       0,00 €       0,00 €         Weitere Schritte       Netwer       OK       0,00 €       0,00 €       0,00 €       0,00 €         Workflow anzeigen       Plugins >       OK       Image: Schritte       OK       0,00 €       0,00 €                                                                                                    | Nachschungen*       F5         Loschen       F6         Wettere Funktionen *       Importient.         Einfügen       Importient.         Titel       Alt+1         Poston       Alt+3         SetLesting       Alt+3         SetLesting       Alt+3         Vetere s       OK         Wetere schntte       0,00 €         Kopieren *          Pugins *       OK                                                                                                    | Nachschulgen*       F5         Loaden       F5         Weitere Funktionen »       Die UGI-Datei wurde erfolgreich aus der Datei         Ci.Mosaik/Archivordner\adlen/UGI.\INN/UGL-Angebot-17062016.ug/       0,00 €         Die UGI-Datei wurde erfolgreich aus der Datei       0,00 €         'C:Mosaik/Archivordner\adlen/UGI.\INN/UGL-Angebot-17062016.ug/       0,00 €         Weitere »       OK       0,00 €         Weitere schritte       Now       0,00 €         Weitere schritte       OK       0,00 €         Weitere schritte       0,00 €       0,00 €                                                                                                    | Nachdangen*       P3         Lischen       F6         Wettere Funktionen ×       Image: Status in the status in the status in t                                                                                                    | Nachschargen*       # S         Lischen       F6         Weitere Funktionen >       Image: S         Einfügen       Image: S         Image: S       Image: S         Image: S       Image: S                                                                                                    |
| Weitere Funktionen »         Image: Children in the second second se                                                                                                    | Weitere Funktionen »         Image: Constraint of the second second                                                                                                    | Weitere Funktionen » <ul> <li></li></ul>                                                                                                    | Weitere Funktionen »         0,00 €         0,00 €         0,00 €           Enfligen         0         0         0         0         0         0         0         0         0         0         0         0         0         0         0         0         0         0         0         0         0         0         0         0         0         0         0         0         0         0         0         0         0         0         0         0         0         0         0         0         0         0         0         0         0         0         0         0         0         0         0         0         0         0         0         0         0         0         0         0         0         0         0         0         0         0         0         0         0         0         0         0         0         0         0         0         0         0         0         0         0         0         0         0         0         0         0         0         0         0         0         0         0         0         0         0         0         0         0                                                                                                    | Weitere Funktionen >         Image: Children A and the following of the following of the foll      |
| Vectore Schutter         CitMosaik/Archivordne/adie/UGL/IN/UGL-Angebot-17062016.ug/<br>importiet.         0,00 €         0,00 €         0,00 €         0,00 €         0,00 €         0,00 €         0,00 €         0,00 €         0,00 €         0,00 €         0,00 €         0,00 €         0,00 €         0,00 €         0,00 €         0,00 €         0,00 €         0,00 €         0,00 €         0,00 €         0,00 €         0,00 €         0,00 €         0,00 €         0,00 €         0,00 €         0,00 €         0,00 €         0,00 €         0,00 €         0,00 €         0,00 €         0,00 €         0,00 €         0,00 €         0,00 €         0,00 €         0,00 €         0,00 €         0,00 €         0,00 €         0,00 €         0,00 €         0,00 €         0,00 €         0,00 €         0,00 €         0,00 €         0,00 €         0,00 €         0,00 €         0,00 €         0,00 €         0,00 €         0,00 €         0,00 €         0,00 €         0,00 €         0,00 €         0,00 €         0,00 €         0,00 €         0,00 €         0,00 €         0,00 €         0,00 €         0,00 €         0,00 €         0,00 €         0,00 €         0,00 €         0,00 €         0,00 €         0,00 €         0,00 €         0,00 €         0,00 €         0,00 €         0,00 €         0,00 €                                                                                                    | Weitere Pulliküden*         Image: Construction of the second second                                                                                                    | Weiter Publicutering          • Mosaik/Archivordnehådle/UGLUN/UGL-Angebot-17062016.ug/<br>importiet.         • OK         • O,00 €         ov         0,00 €         ov         0,00 €         ov         0,00 €         ov         0,00 €         ov         0,00 €         ov         0,00 €         ov         0,00 €         ov         0,00 €         ov         0,00 €         ov         0,00 €         ov         0,00 €         0,00 €         ov         0,00 €         0,00 €         0,00 €         ov         0,00 €         0,00 €         0,00 €         0,00 €         0,00 €         0,00 €         0,00 €         0,00 €         0,00 €         0,00 €         0,00 €         0,00 €         0,00 €         0,00 €         0,00 €         0,00 €         0,00 €         0,00 €         0,00 €         0,00 €         0,00 €         0,00 €         0,00 €         0,00 €         0,00 €         0,00 €         0,00 €         0,00 €         0,00 €         0,00 €         0,00 €         0,00 €         0,00 €         0,00 €         0,00 €         0,00 €         0,00 €         0,00 €         0,00 €         0,00 €         0,00 €         0,00 €         0,00 €         0,00 €         0,00 €         0,00 €         0,00 €         0,00 €         0,00 €         0,00 €         0,00 €         0,00 €         0,00 €         0,00 €         0,00 €         0,00 €         0,00 €         0,00 €         0,00 €         0,00 €         0,00 €         0,00 €         0,00 €         0,00 €         0,00 €         0,00 €         0,00 €         0,00 €         0,00 €         0,00 €         0,00 €         0,00 €         0,00 €         0,00 €         0,00 €         0,00 €         0,00 €         0,00 €         0,00 €         0,00 €         0,00 €         0,00 €         0,00 €         0,00 €         0,00 €         0,00 €         0,00 €         0,00 €         0,00 €         0,00 €         0,00 €         0,00 €         0,00 €         0,00 €         0,00 €         0,00 €         0,00 €         0,00 €         0,00 €         0,00 €         0,0                                                                                                    | Weitere Purkubiering          •••••••••••••••••••••••••••••                                                                                                    | Weitere Purkuberin         C:\Mosaik/Archivordner\adler\UGL\IN\UGL-Angebot-17062016.ugl'         0.00 €         0.00 €           Titel         Ait+1         Ait+1 <t< td=""></t<>                                                                                                    |
| Infigen     Importent.     Importent.     Importent.     Importent.       Titel     Alt+i     P     P     P       Palbon     Alt+i     P     P     P       Veter = N     No     O,00 €     O,00 €     O,00 €       Veter = N     No     Importent     Importent     Importent       Roperen >     No     Importent     Importent     Importent                                                                                                    | Enfigien     Importent.       Titel     Alt+1       Position     Alt+3       Set/Leisting     Alt+4       Weitere *     OK       Weitere Schritter     0,00 €       Workflow anzeigen     0       Pugins *     Importent                                                                                                    | Enfigien         Important         Important <th< td=""><td>Enfligen         Importet.         Importet.         Importet.         Importet.           Ttel         Alt+1         P         A         P         P         <t< td=""><td>Infigen         Importent.         Importent.</td></t<></td></th<> | Enfligen         Importet.         Importet.         Importet.         Importet.           Ttel         Alt+1         P         A         P         P <t< td=""><td>Infigen         Importent.         Importent.</td></t<> | Infigen         Importent.         Importent.                                                                                                    |
| Titel     Alt+i     Alt+i     Alt+i     Alt+i     Alt+i     Alt+i     Alt+i     Alt+i     Alt+i     Alt+i     Alt+i     Alt+i     Alt+i     Alt+i     Alt+i     Alt+i     Alt-i     Alt-i                                                                                                    | Thel     Alt+1       Postion     Alt+3       Attacl     Alt+3       Attacl     Alt+3       Attacl     Alt+3       Veitre *     OK       OK     0.00 €       OK     0.00 €                                                                                                    | Titel     Alt+3       SetLesting     Alt+3       SetLesting     Alt+3       Weitere >     OK     0,00 €       Image: Control of the set of the set o                                                                                                    | Titel     Alt+3     Alt+3                                                                                                    | Titel     Alt+i     Padion     OK     0,00 €     0,00 €       Positor     Alt+i     P     OK     0,00 €     0,00 €       Veter >     OK     0,00 €     0,00 €     0,00 €       Weitere schutter     Image: Schutter =     Image: Schutter =     Image: Schutter =     Image: Schutter =       Weitere schutter     Image: Schutter =     Image: Schutter =     Image: Schutter =     Image: Schutter =       Weitere schutter     Image: Schutter =     Image: Schutter =     Image: Schutter =     Image: Schutter =       Weitere schutter     Image: Schutter =     Image: Schutter =     Image: Schutter =     Image: Schutter =       Weitere schutter     Image: Schutter =     Image: Schutter =     Image: Schutter =     Image: Schutter =       Weitere schutter =     Image: Schutter =     Image: Schutter =     Image: Schutter =     Image: Schutter =       Weitere schutter =     Image: Schutter =     Image: Schutter =     Image: Schutter =     Image: Schutter =       Weitere schutter =     Image: Schutter =     Image: Schutter =     Image: Schutter =     Image: Schutter =       Weitere schutter =     Image: Schutter =     Image: Schutter =     Image: Schutter =     Image: Schutter =       Weitere schutter =     Image: Schutter =     Image: Schutter =     Image: Schutter =     Im                                                                                                    |
| Position     Ait+3     Ait+3       Artikel     Ait+3       Artikel     Ait+4       Weitere >       Weitere Schritte     OK     0,00 €     0,00 €       Weitere Schritte       Workfow anzeigen       Pugins >                                                                                                    | Poston     Alt+3       SetLesting     Alt+3       Artikel     Alt+4       Wetere *     Image: Control of the set of the set                                                                                                    | Poston     Alt+3       SetUesting     Alt+3       Artse     OK     0,00 €       Weitere >     Artse     000       Weitere Schritte     Image: Control of the set of the set of th                                                                                                    | Position     Ait+3       SchLeiburg     Ait+4       Ait+4     Ait+4       Weitere >     Ait+6       Weitere Schritter ●     Ait+6       Workfow anzeigen     Plugns >                                                                                                    | Position     Alt+3       SetLeisting     Alt+4       Weitre *     •       Weitre s     •       Weitre schrifter     •       Kopieren >       Workflow anzigen                                                                                                    |
| Attail     Attail     Attail <td>Article     Article     Article<td>Attack     Attack     Attack     Output     Output     Output       Wetere &gt;     Image: Control of the control of the contro of the control of the control of the control of the contro</td><td>Artisel     Artisel     Artisel<td>Wettere *       Arthel       Arthel       Arthel       Arthel       Arthel       0.00 €       0,00 €         Wettere schriftere *       •       •       •       •       •       •       •       0.00 €       0,00 €         Wettere schriftere *       •       •       •       •       •       •       •       0.00 €       0,00 €         Workflow anzeigen       Pugns *       •       •       •       •       •       •       •       •       •       •       •       •       •       •       •       •       •       •       •       •       •       •       •       •       •       •       •       •       •       •       •       •       •       •       •       •       •       •       •       •       •       •       •       •       •       •       •       •       •       •       •       •       •       •       •       •       •       •       •       •       •       •       •       •       •       •       •       •       •       •       •       •       •       •       •       •       •       <t< td=""></t<></td></td></td>                                                                                                    | Article     Article     Article <td>Attack     Attack     Attack     Output     Output     Output       Wetere &gt;     Image: Control of the control of the contro of the control of the control of the control of the contro</td> <td>Artisel     Artisel     Artisel<td>Wettere *       Arthel       Arthel       Arthel       Arthel       Arthel       0.00 €       0,00 €         Wettere schriftere *       •       •       •       •       •       •       •       0.00 €       0,00 €         Wettere schriftere *       •       •       •       •       •       •       •       0.00 €       0,00 €         Workflow anzeigen       Pugns *       •       •       •       •       •       •       •       •       •       •       •       •       •       •       •       •       •       •       •       •       •       •       •       •       •       •       •       •       •       •       •       •       •       •       •       •       •       •       •       •       •       •       •       •       •       •       •       •       •       •       •       •       •       •       •       •       •       •       •       •       •       •       •       •       •       •       •       •       •       •       •       •       •       •       •       •       •       <t< td=""></t<></td></td>                                                      | Attack     Attack     Attack     Output     Output     Output       Wetere >     Image: Control of the control of the contro of the control of the control of the control of the contro                                                                                                    | Artisel     Artisel     Artisel <td>Wettere *       Arthel       Arthel       Arthel       Arthel       Arthel       0.00 €       0,00 €         Wettere schriftere *       •       •       •       •       •       •       •       0.00 €       0,00 €         Wettere schriftere *       •       •       •       •       •       •       •       0.00 €       0,00 €         Workflow anzeigen       Pugns *       •       •       •       •       •       •       •       •       •       •       •       •       •       •       •       •       •       •       •       •       •       •       •       •       •       •       •       •       •       •       •       •       •       •       •       •       •       •       •       •       •       •       •       •       •       •       •       •       •       •       •       •       •       •       •       •       •       •       •       •       •       •       •       •       •       •       •       •       •       •       •       •       •       •       •       •       •       <t< td=""></t<></td>                                                                                                    | Wettere *       Arthel       Arthel       Arthel       Arthel       Arthel       0.00 €       0,00 €         Wettere schriftere *       •       •       •       •       •       •       •       0.00 €       0,00 €         Wettere schriftere *       •       •       •       •       •       •       •       0.00 €       0,00 €         Workflow anzeigen       Pugns *       •       •       •       •       •       •       •       •       •       •       •       •       •       •       •       •       •       •       •       •       •       •       •       •       •       •       •       •       •       •       •       •       •       •       •       •       •       •       •       •       •       •       •       •       •       •       •       •       •       •       •       •       •       •       •       •       •       •       •       •       •       •       •       •       •       •       •       •       •       •       •       •       •       •       •       •       • <t< td=""></t<>                                                                                                    |
| Wetere *     Image: second second secon                                                                                                    | Wetere *     Image: Constraint for the second second                                                                                                    | Wettere »     Image: Constraint of the constraint of the c                                                                                                    | Wetere *     Image: Constraint of the second second s                                                                                                    | Weitere *     Image: Constraint of the second second |
| Weitere Schritte     Image: Constraint of the second second                                                                                                    | Weitere Schritte     Image: Comparison of the second second                                                                                                    | Weitere Schritte     Image: Constraint of the second second                                                                                                    | Weitere Schritte     Image: Constraint of the second second                                                                                                    | Weitere Schritte     Image: Constraint of the second second |
| Wetter Schritte <ul> <li>Kopieren &gt;</li> <li>Workfow nzeigen</li> </ul> Plugins > <ul> <li>Image: A state of the state of the</li></ul>                                                                                                    | Kopiera >       Voidtow anzeigen                                                                                                    | Weitere Schritte        •        Kopieren »        workflow anzeigen        Plugins »                                                                                                    | Weiter Schritte <ul> <li>Kopieran &gt;</li></ul>                                                                                                    | Weitere Schritte <ul> <li>Kopieren &gt;&gt;</li> <li>Workflow anzeigen</li> </ul> <ul> <li>Plugins &gt;&gt;</li> <li>Image: Schwarz Schwarz S</li></ul>                                                                             |
| Koperen »<br>Workflow anzeigen<br>Plugins »                                                                                                    | Kopieren »<br>Workflow anzeigen<br>Plugins »                                                                                                    | Kopieren »<br>Workflow anzeigen<br>Plugins »                                                                                                    | Kopieren » Workflow anzeigen Plugins »                                                                                                    | Koperen » Workflow anzeigen Plugins »                                                                                                    |
| Pluges >                                                                                                    | Plugins »                                                                                                    | Pligins >                                                                                                    | Plugins >                                                                                                    | Plugins >                                                                                                    |
| Pugns >                                                                                                    | Plugns >>                                                                                                    | Pugns »                                                                                                    | Plugns »                                                                                                    | Pugns >                                                                                                    |
|                                                                                                    |                                                                                                    |                                                                                                    |                                                                                                    |                                                                                                    |
|                                                                                                    |                                                                                                    |                                                                                                    |                                                                                                    |                                                                                                    |
|                                                                                                    |                                                                                                    |                                                                                                    |                                                                                                    |                                                                                                    |
| Siehe auch                                                                                                    |                                                                                                    |                                                                                                    |                                                                                                    |                                                                                                    |
| The second second                                                                                                    | Siehe auch                                                                                                    | Siehe auch                                                                                                    | Siehe auch 🔹                                                                                                    | Siehe auch                                                                                                    |
| Listen & Strukturansichten »         Cables inensita vis 14 Tagen ohne Abog         X         Box 6         0.00 €         0.00 €                                                                                                    | Siehe auch         ✓           Listen & Strukturansichten »         Zahlungsart *         GP Summe Rabattfähig ± % *         Netto         USt.         Brutto           Listen & Strukturansichten »         Zahlungsart *         (0.00 €         0.00 €         0.00 €         0.00 €         0.00 €                                                                                                    | Siche auch         Zahlungsart *         GP Summe         Rabattfähig         ± % *         Netto         USt.         Brutto           Listen & Strukturansichten »         Zahlubri merfalo von 14 Tagen ohne Abzug         x         0.00 €         0.00 €         0.00 €         0.00 €         0.00 €         0.00 €         0.00 €         0.00 €         0.00 €         0.00 €         0.00 €         0.00 €         0.00 €         0.00 €         0.00 €         0.00 €         0.00 €         0.00 €         0.00 €         0.00 €         0.00 €         0.00 €         0.00 €         0.00 €         0.00 €         0.00 €         0.00 €         0.00 €         0.00 €         0.00 €         0.00 €         0.00 €         0.00 €         0.00 €         0.00 €         0.00 €         0.00 €         0.00 €         0.00 €         0.00 €         0.00 €         0.00 €         0.00 €         0.00 €         0.00 €         0.00 €         0.00 €         0.00 €         0.00 €         0.00 €         0.00 €         0.00 €         0.00 €         0.00 €         0.00 €         0.00 €         0.00 €         0.00 €         0.00 €         0.00 €         0.00 €         0.00 €         0.00 €         0.00 €         0.00 €         0.00 €         0.00 €         0.00 €         0.00 €         0.00 €                                                                                                    | Stehe auch         Callungsart*         GP Summe Rabattfähig ±%* Netto         USc.         Brutto           Listen & Strukturansichten >         Listen vinnehalb von 14 Tagen ohne Abzug         ×   0.00 €         0.00 €         0.00 €         0.00 €         0.00 €                                                                                                    | Siche auch         CP Summe         Rabsträßig ± % * Netto         USt.         Brutto           Listen & Strukturanschten »         Zahlungsart *         GP Summe         Rabsträßig ± % * Netto         USt.         Brutto                                                                                                    |
|                                                                                                    |                                                                                                    |                                                                                                    |                                                                                                    |                                                                                                    |
|                                                                                                    |                                                                                                    |                                                                                                    |                                                                                                    |                                                                                                    |
|                                                                                                    |                                                                                                    |                                                                                                    |                                                                                                    |                                                                                                    |
| Siehe auch                                                                                                    |                                                                                                    |                                                                                                    |                                                                                                    |                                                                                                    |
|                                                                                                    | Siehe auch                                                                                                    | Siehe auch                                                                                                    | Siehe auch                                                                                                    | Siehe auch                                                                                                    |
|                                                                                                    | Siehe auch                                                                                                    | Siehe auch                                                                                                    | Siehe auch (*)                                                                                                    | Siehe auch 🔺                                                                                                    |
| Television Delevision Delevis                                                                                                    | Siehe auch                                                                                                    | Siehe auch                                                                                                    | Siehe auch 🔹                                                                                                    | Siehe auch                                                                                                    |
|                                                                                                    |                                                                                                    |                                                                                                    |                                                                                                    |                                                                                                    |
|                                                                                                    |                                                                                                    |                                                                                                    |                                                                                                    |                                                                                                    |
|                                                                                                    |                                                                                                    |                                                                                                    |                                                                                                    |                                                                                                    |
|                                                                                                    |                                                                                                    |                                                                                                    |                                                                                                    |                                                                                                    |
|                                                                                                    |                                                                                                    |                                                                                                    |                                                                                                    |                                                                                                    |
|                                                                                                    |                                                                                                    |                                                                                                    |                                                                                                    |                                                                                                    |
|                                                                                                    |                                                                                                    |                                                                                                    |                                                                                                    |                                                                                                    |
|                                                                                                    |                                                                                                    |                                                                                                    |                                                                                                    |                                                                                                    |
|                                                                                                    |                                                                                                    |                                                                                                    |                                                                                                    |                                                                                                    |

Die **UGL Positionen** werden durch den Import als Artikelgliederungen im Vorgang abgelegt. Die Felder Zeitvorgabe, Lohnerlöspreis und Verkaufsrabatt werden zusätzlich gefüllt, sodass der Verkaufspreis des jeweiligen MOS'aik Artikels dem Preis in der UGL-Datei entspricht. Der Preis setzt sich grundsätzlich aus einem Lohnund Materialanteil zusammen.

Die importierte Datei wird anschließend gelöscht.

## Kapitel 4. Anhang

Der Anhang stellt diese Zusatzinformationen zur Verfügung:

• Abschnitt 4.1, "UGL-Adressmerkmale"

## 4.1. UGL-Adressmerkmale

Verhaltensweisen beim Import und Export von UGL-Dateien können zum Teil über Adressmerkmale gesteuert werden. Dazu stehen folgende Merkmale zur Verfügung:

| 11 hourstaket |        | 1 - ul una - l - |
|---------------|--------|------------------|
| Upersicrit    | UGL-IV | ierkmaie         |

| Merkmal                              | Beschreibung                                                                                                    |
|--------------------------------------|----------------------------------------------------------------------------------------------------|
| UGL Eingangsrechnung<br>Belegnummer  | Enthält die Einstellung zum Festlegen der Belegnummer beim Import einer UGL Eingangs-<br>rechnung:                                                                                                    |
|                                      | <li><nicht festlegen=""> </nicht></li>                                                                                                    |
|                                      | Wie Fremdbelegnummer                                                                                                    |
| UGL Eingangsrechnung<br>Kostenstelle | Enthält die Einstellung zum Festlegen der Kostenstelle beim Import einer UGL Eingangs-<br>rechnung:                                                                                                    |
|                                      | <ul> <li><nicht festlegen=""></nicht></li> </ul>                                                                                                    |
|                                      | Aus dem Kundenauftragstext                                                                                                    |
| UGL FTP Benutzername                 | Enthält den Anmeldenamen des UGL FTP Benutzers für den Zugriff auf den FTP-Server.                                                                                                    |
| UGL FTP Downloadver-<br>zeichnis     | Enthält den vollständigen UGL FTP Verzeichnisnamen zum Herunterladen von Dateien vom FTP-Server.                                                                                                    |
|                                      | Es sollte darauf geachtet werden, dass hier nur der Verzeichnisname <u>ohne</u> den Protokoll-<br>namen (z.B. "ftp://") eingetragen wird. Am Ende des Verzeichnisnamen muss in den<br>meisten Fällen noch ein <b>abschließendes</b> "/" (z.B. "out/") angehängt werden.                                                                                 |
|                                      | Siehe dazu auch den Hinweis UGL Dateien vom FTP Server.                                                                                                    |
| UGL FTP Hostname                     | Enthält den Namen des UGL FTP-Servers.                                                                                                    |
| UGL FTP Kennwort                     | Enthält das Kennwort des UGL FTP Benutzers für den Zugriff auf den FTP-Server.                                                                                                    |
| UGL FTP Uploadverzeich-<br>nis       | Enthält den vollständigen UGL FTP Verzeichnisnamen zum Hochladen von Dateien auf den FTP-Server.                                                                                                    |
|                                      | Es sollte darauf geachtet werden, dass hier nur der Verzeichnisname <u>ohne</u> den Protokoll-<br>namen (z.B. "ftp://") eingetragen wird. Am Ende des Verzeichnisnamen muss in den<br>meisten Fällen noch ein <b>abschließendes</b> "/" (z.B. "in/") angehängt werden.                                                                                  |
| UGL Kundennummer                     | Das Feld enthält die Kundennummer des Handwerkers beim Großhändler, also Ihre Kun-<br>dennummer beim Portalanbieter.                                                                                                    |
| UGL Lieferantennummer                | Das Feld enthält die Lieferantennummer des Großhändlers beim Handwerker, also Ihre Lieferantennummer beim Portalanbieter.                                                                                                    |
| UGL Lieferzeitraum                   | Das Feld enthält die Anzahl der Tage zum Ermitteln des gewünschten Liefertermins aus dem Tagesdatum bei Bestellungen ohne individuellen Liefertermin. Wenn eine MOS'aik Bestellung selbst keinen Liefertermin enthält, kann der Liefertermin von UGL-Bestellungen anhand des UGL Lieferzeitraums (in Anzahl Tagen ab dem Tagesdatum) vorgegeben werden. |

Abbildung 4.1. Beispiel: UGL FTP-Merkmale zur Lieferantenadresse

| × Adressen: Adress (sonep   | ar) ×                          |
|-----------------------------|--------------------------------|
| Merkn                       | nale von Lieferant » sonepar « |
| Merkmal *                   | Wert *                         |
| UGL FTP Benutzername        | ugl0815                        |
| UGL FTP Kennwort            | 100000X                        |
| UGL FTP Hostname            | ftp.sonepar.de                 |
| UGL FTP Downloadverzeichnis | out/                           |
| UGL FTP Uploadverzeichnis   | in/                            |
| UGL Kundennummer            | 08-15                          |
| UGL Lieferantennummer       | 1234                           |
|                             |                                |

Weitere Informationen finden Sie ggf. im Themenbereich Lieferantenportale und Bestellungen.